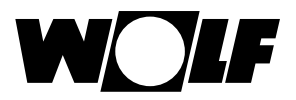

# For the heating engineer Installation instructions

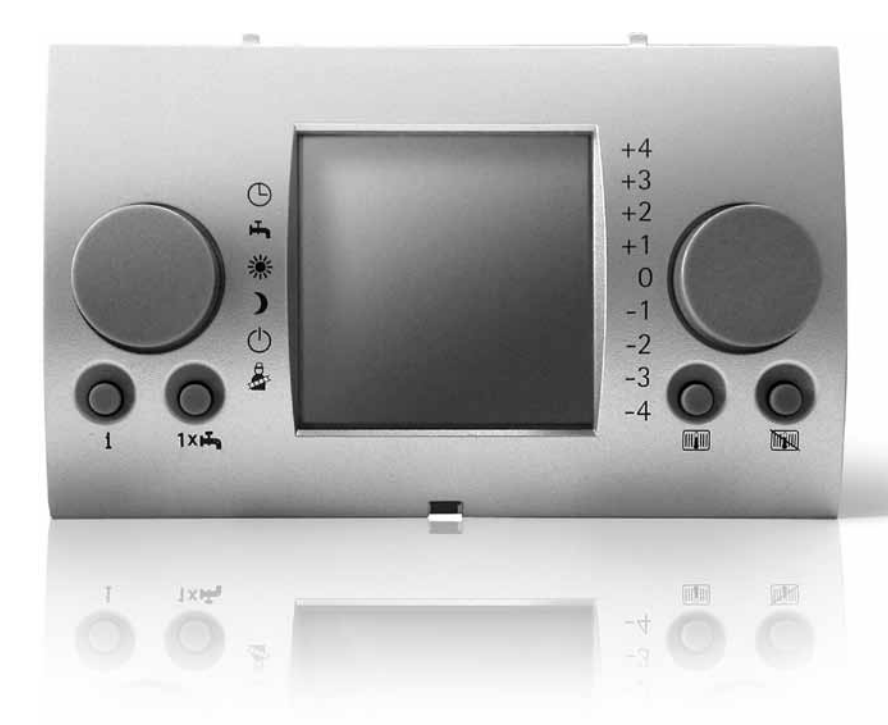

# **BM Programming Module**

WOLF GmbH • Postfach 1380 • 84048 Mainburg • Tel. 08751/74-0 • www.wolf-heiztechnik.de Document no.: 3062612\_201509 Subject to modifications

### Contents

| 1     | Notes concerning the documentation           | 4    |
|-------|----------------------------------------------|------|
| 1.1   | Other applicable documents                   | 4    |
| 1.2   | Safe-keeping of the documents                | 4    |
| 1.3   | Applicability of the instructions            | 4    |
| 1.4   | Symbols and warning notices used             | 4    |
| 1.4.1 | Structure of warning instructions            | 5    |
| 2     | Safety and regulations                       | 6    |
| 2.1   | Intended use                                 | 6    |
| 2.2   | General safety instructions                  | 6    |
| 2.3   | Regulations                                  | 7    |
| 2.4   | CE Marking                                   | 7    |
| 3     | Equipment description                        | 8    |
| 4     | Installation                                 | 10   |
| 4.1   | Checking scope of supply                     | 10   |
| 4.2   | Requirements for the installation location   | 11   |
| 4.3   | Setting the eBUS address                     | 12   |
| 4.4   | Installing the outside sensor                | 13   |
| 4.5   | BM programming module as a remote control 15 | unit |
| 4.6   | Carrying out the electrical installation     | 16   |
| 4.6.1 | Connect the outside sensor                   | 17   |
| 4.6.2 | Connecting the wall plinth                   | 18   |
| 4.7   | BM programming module in the heat generate   | or20 |
| 4.7.1 | Removing the front panel                     | 20   |
| 4.7.2 | Inserting the programming module             | 21   |
| 4.8   | BM programming module in extension module 22 | es   |
| 4.8.1 | Inserting the BM programming module          | 23   |
| 5     | Overview of the BM programming module        | 24   |
| 5.1   | Overview of the programming module           | 24   |
| 5.2   | Display overview                             | 25   |
| 6     | Commissioning                                | 30   |
| 6.1   | Making the basic settings                    | 31   |
| 6.2   | Switch times                                 | 40   |
| 6.2.1 | Pre-programmed switch times                  | 41   |
|       |                                              |      |

| 6.2.2                                                             | Selecting the timer programme                                                                                                    | 42                                                                                                    |
|-------------------------------------------------------------------|----------------------------------------------------------------------------------------------------|----------------------------------------------------------------------------------------------------|
| 6.2.3                                                             | Programming heating times                                                                                                    | 43                                                                                                    |
| 6.2.4                                                             | Programming hot water times                                                                                                    | 45                                                                                                    |
| 6.2.5                                                             | Programming the circulation pump times                                                                                                    | 46                                                                                                    |
| 6.3                                                               | Expert level                                                                                                    | 47                                                                                                    |
| 6.3.1                                                             | Setting system parameters                                                                                                    | 47                                                                                                    |
| 6.4                                                               | Boiler                                                                                                    | 59                                                                                                    |
| 6.4.1                                                             | Setting the boiler parameters                                                                                                    | 59                                                                                                    |
| 6.4.2                                                             | Boiler error history                                                                                                    | 63                                                                                                    |
| 6.5                                                               | Mix Valve                                                                                                    | 64                                                                                                    |
| 6.5.1                                                             | Setting the mixer circuit parameters                                                                                                    | 64                                                                                                    |
| 6.6                                                               | Cascade                                                                                                    | 66                                                                                                    |
| 6.6.1                                                             | Setting the cascade parameters                                                                                                    | 66                                                                                                    |
| 6.7                                                               | Solar                                                                                                    | 69                                                                                                    |
| 6.7.1                                                             | Setting the solar parameters                                                                                                    | 69                                                                                                    |
| 6.8                                                               | Other parameters                                                                                                    | 73                                                                                                    |
| 6.8.1                                                             | Setting the screed floor drying                                                                                                    | 74                                                                                                    |
| 6.9                                                               | Resetting to factory settings                                                                                                    | 76                                                                                                    |
| 6.9.1                                                             | BM programming module in the heat general                                                                                                    | tor76                                                                                                    |
| 6.9.2                                                             | BM programming module in the wall plinth                                                                                                    | 76                                                                                                    |
|                                                                   |                                                                                                    |                                                                                                    |
| 7                                                                 | Handover to the user                                                                                                    | 77                                                                                                    |
| 7<br>8                                                            | Handover to the user<br>Messages and faults                                                                                                    | 77<br>78                                                                                                    |
| <b>7</b><br><b>8</b><br>8.1                                       | Handover to the user<br>Messages and faults<br>Acknowledging the service message                                                                                                    | <b>77</b><br><b>78</b><br>78                                                                                                    |
| <b>7</b><br><b>8</b><br>8.1<br>8.2                                | Handover to the user<br>Messages and faults<br>Acknowledging the service message<br>Fault messages                                                                                                    | <b>77</b><br><b>78</b><br>78<br>78                                                                                                 |
| <b>7</b><br>8<br>8.1<br>8.2                                       | Handover to the user<br>Messages and faults<br>Acknowledging the service message<br>Fault messages                                                                                                    | <b>77</b><br><b>78</b><br>78<br>78                                                                                                 |
| 7<br>8<br>8.1<br>8.2<br>9                                         | Handover to the user<br>Messages and faults<br>Acknowledging the service message<br>Fault messages<br>De-commissioning and disposal                                                                                                    | 77<br>78<br>78<br>78<br>78<br>82                                                                                                   |
| <b>7</b><br><b>8</b><br>8.1<br>8.2<br><b>9</b><br>9.1             | Handover to the user<br>Messages and faults<br>Acknowledging the service message<br>Fault messages<br>De-commissioning and disposal<br>De-commissioning                                                                                                    | 77<br>78<br>78<br>78<br>78<br>82                                                                                                   |
| <b>7</b><br><b>8</b><br>8.1<br>8.2<br><b>9</b><br>9.1<br>9.2      | Handover to the user<br>Messages and faults<br>Acknowledging the service message<br>Fault messages<br>De-commissioning and disposal<br>De-commissioning<br>Disposal and recycling                                                                                                    | <ul> <li>77</li> <li>78</li> <li>78</li> <li>78</li> <li>82</li> <li>82</li> <li>82</li> </ul>                                     |
| 7<br>8<br>8.1<br>8.2<br>9<br>9.1<br>9.2<br>10                     | Handover to the user<br>Messages and faults<br>Acknowledging the service message<br>Fault messages<br>De-commissioning and disposal<br>De-commissioning<br>Disposal and recycling<br>Technical data                                                                                         | 77<br>78<br>78<br>78<br>78<br>82<br>82<br>82<br>82<br>83                                                                           |
| 7<br>8<br>8.1<br>8.2<br>9<br>9.1<br>9.2<br>10<br>Appe             | Handover to the user<br>Messages and faults<br>Acknowledging the service message<br>Fault messages<br>De-commissioning and disposal<br>De-commissioning<br>Disposal and recycling<br>Technical data<br>ndix                                                                                 | <ul> <li>77</li> <li>78</li> <li>78</li> <li>78</li> <li>82</li> <li>82</li> <li>82</li> <li>82</li> <li>83</li> <li>84</li> </ul> |
| 7<br>8<br>8.1<br>8.2<br>9<br>9.1<br>9.2<br>10<br>Appe<br>11       | Handover to the user<br>Messages and faults<br>Acknowledging the service message<br>Fault messages<br>De-commissioning and disposal<br>De-commissioning<br>Disposal and recycling<br>Technical data<br>ndix<br>Composite system data sheet according to<br>regulation no. 811/2013          | 77<br>78<br>78<br>78<br>82<br>82<br>82<br>82<br>83<br>83<br>84<br>84<br>50 EU<br>89                                                |
| 7<br>8<br>8.1<br>8.2<br>9<br>9.1<br>9.2<br>10<br>Appe<br>11<br>12 | Handover to the user<br>Messages and faults<br>Acknowledging the service message<br>Fault messages<br>De-commissioning and disposal<br>De-commissioning<br>Disposal and recycling<br>Technical data<br>ndix<br>Composite system data sheet according to<br>regulation no. 811/2013<br>Notes | 77<br>78<br>78<br>78<br>82<br>82<br>82<br>83<br>83<br>84<br>84<br>50 EU<br>89<br>91                                                |

# 1 Notes concerning the documentation

### 1.1 Other applicable documents

Operating Instructions for the BM programming module Operating instructions for the boiler Installation instructions for the boiler

The instructions for all the accessory modules used and other accessories may also be applicable.

### 1.2 Safe-keeping of the documents

The operator or the user of the system is responsible for the safe-keeping of all manuals and instructions.

These installation instructions and all other applicable instructions should be handed to the operator or the user of the system.

### 1.3 Applicability of the instructions

These installation instructions apply to the BM programming module with and without outside sensor.

### 1.4 Symbols and warning notices used

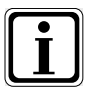

Symbol for additional information

Symbol for a required action

Warning notices in the text provide a warning of potential dangers before an action is started. The warning instructions provide you with an indication of the potential severity of the danger by using a pictogram and a signal word.

| Picto-<br>gram | Signal<br>word | Explanation                                                       |  |
|----------------|----------------|-------------------------------------------------------------------|--|
|                | Danger!        | Danger to life or danger of severe injury                         |  |
|                | Danger!        | Danger to life or risk of<br>severe injury from electric<br>shock |  |
| I              | Warning!       | Risk of minor injury                                              |  |
|                | Caution!       | Potential material damage                                         |  |

Tab. 1.1 Meaning of warning notices

### 1.4.1 Structure of warning instructions

The warning notices in this manual can be recognised by the pictogram, a top line and a bottom line. The warning notices are structured according to the following principle:

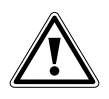

### Signal word

Type and source of the danger.

Explanation of the danger.

Instructions for action to avert the danger.

### 2 Safety and regulations

Always observe the general safety instructions.

### 2.1 Intended use

The Wolf BM programming module is used exclusively in connection with Wolf boilers and Wolf accessories. The Wolf BM programming module is used to control central heating systems and central heating systems with hot water generation.

Intended use includes the observance of the operating instructions and all other applicable documents. Any other use in addition to this is considered to be nonintended. The manufacturer/supplier shall not be liable for damage resulting from this. The risk is borne entirely by the operator.

### 2.2 General safety instructions

The BM programming module must be installed and started up by a qualified heating engineer. Electrical installation must only be carried out by qualified electricians.

- Make sure to disconnect the boiler and all connected components before starting to work on the electrical installation.
- Please note that mains voltage will still be present on the electrical system even if the mains switch is turned off.
- Replace damaged or faulty components only by genuine Wolf replacement parts.
- Do not remove, bridge out or deactivate any safety or monitoring devices.
- Only operate the system if it is in a technically perfect condition.
- You must rectify faults and damage that impair safety immediately.

- If the hot water temperature is set in excess of 60 °C, then you must fit a thermostatic water mixer unit.
- The mains connection cables carrying 230 V and the eBUS lines must be run spatially separated from each other.

### 2.3 Regulations

- EN 60335-1 Household and similar electrical appliances - Safety
- DIN EN 50110-1, Operation of electrical installations
- DIN EN 50165 Electrical equipment of non-electric appliances for household and similar purposes
- DIN VDE 0100, Erection of power installations with rated voltages up to 1000 V
- DIN VDE 0105-100 Operation of electrical installations
- Regulations of the energy supply company (EVU)

### 2.4 CE Marking

With the CE mark we, as the manufacturer, confirm that the BM programming module fulfils the fundamental requirements of the Electromagnetic Compatibility Directive (Directive 2004/108/EEC of the Council). The BM programming module fulfils the fundamental requirements of the Low Voltage Directive (Directive 2006/95/EEC of the Council).

### 3 Equipment description

The BM programming module is a control unit for controlling heating and hot water generation. Six operating modes are available:

| ᄖ        | ◀ | - | Automatic timer mode                                                                                          |
|----------|---|---|----------------------------------------------------------------------------------------------------|
|          |   |   | Heating at programmed times                                                                                   |
|          |   |   | Hot water generation at programmed times                                                                      |
|          |   |   | Circulation pump at programmed times                                                                          |
| нЪ       | • | - | Summer mode                                                                                                   |
| -        | • |   | Heating not in operation                                                                                      |
|          |   |   | Hot water generation at programmed times                                                                      |
|          |   |   | Frost protection active                                                                                       |
|          |   |   | Pump standstill protection active                                                                             |
| *        | 4 | - | Continuous mode                                                                                               |
| 210      |   |   | 24 hour heating                                                                                               |
|          |   |   | 24 hour hot water generation                                                                                  |
|          |   |   | Circulation pump at programmed times                                                                          |
| )        | 4 | - | Setback mode                                                                                                  |
| ,        |   |   | Heating at reduced temperature                                                                                |
|          |   |   | Hot water generation at programmed times                                                                      |
|          |   |   | Circulation pump at programmed times                                                                          |
| ۲h       |   | _ | Stand-by mode                                                                                                 |
| U        |   |   | Heating not in operation                                                                                      |
|          |   |   | Hot water generation not in operation                                                                         |
|          |   |   | Frost protection active                                                                                       |
|          |   |   | Pump standstill protection active                                                                             |
| 8        |   | _ | Flue gas test (BM programming module installed in                                                             |
| TITT     |   |   | boiler)                                                                                                    |
|          |   |   | Full load operation for emissions measurement                                                                 |
| <u>a</u> | • | - | File gas test (BM programming module installed in<br>boiler)<br>Full load operation for emissions measurement |

The BM programming module also offers the following special functions:

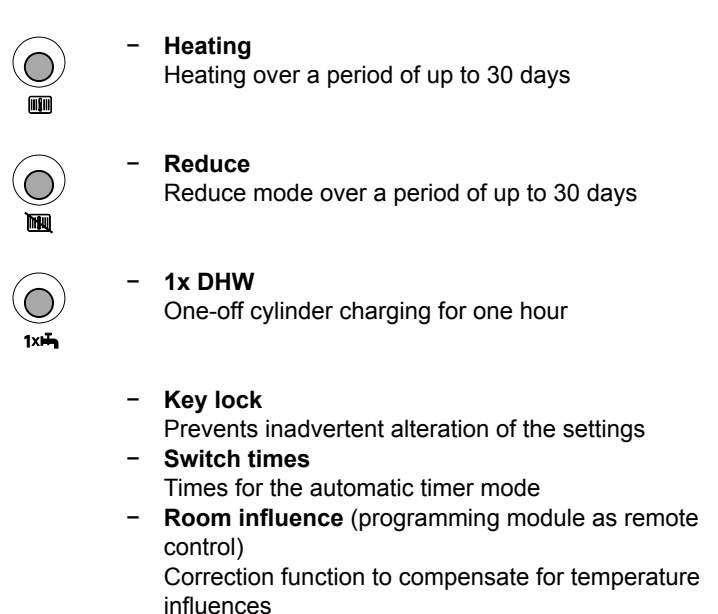

- Winter/summer changeover Optimisation of the heating times
- ECO-RED (ECO reduction)
   Optimisation of heating times in the setback mode

### 4 Installation

The programming module can be mounted in the control system of the boiler, as a remote control unit or in an extension module, as required.

The BM programming module is pre-installed in the R2 and R3 boiler control systems.

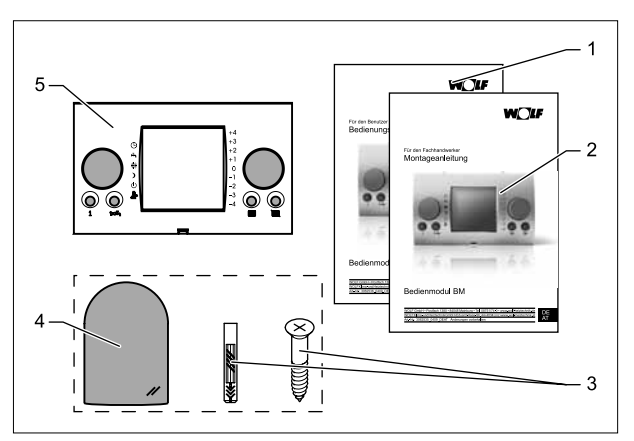

### 4.1 Checking scope of supply

Fig. 4.1 Scope of supply of BM programming module without/with outside sensor

| No. | Designation               | BM<br>without<br>outside<br>sensor | BM with<br>outside<br>sensor |
|-----|---------------------------|------------------------------------|------------------------------|
| 1   | Operating instructions    | 1                                  | 1                            |
| 2   | Installation instructions | 1                                  | 1                            |
| 3   | Screw and plug            | -/-                                | 1 of each                    |
| 4   | Outside sensor            | -/-                                | 1                            |
| 5   | BM programming module     | 1                                  | 1                            |

Tab. 4.1 Scope of supply of BM programming module

 Check the scope of supply with the aid of the illustration and the table.

### 4.2 Requirements for the installation location

The installation location must be dry and consistently frost-free.

#### BM programming module as a remote control unit

- The installation location must be in a reference room (e.g. the living room).
- A room temperature sensor should be mounted at a height of 1.5 m.
- The BM programming module and the room temperature sensor should not be exposed to draughts or direct thermal radiation.
- The BM programming module must not be covered by curtains or cabinets.
- All radiator valves in the room must be fully open.
- An outside sensor or a room sensor can be connected to the wall plinth.

### BM programming module in the boiler

The requirements concerning the installation site for the boiler apply.

 Observe the instructions in the installation manual for the boiler.

### BM programming module in extension modules

The requirements concerning the installation location for the extension module apply.

 Observe the instructions in the installation manual for the extension module.

| Setting eBUS                |       |
|-----------------------------|-------|
| Address 0 (Factory setting) |       |
| Address 1                   | ••••  |
| Address 2                   | • • • |
| Address 3                   |       |
| Address 4                   |       |
| Address 5                   | •.••  |
| Address 6                   |       |
| Address 7                   |       |

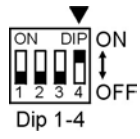

### 4.3 Setting the eBUS address

The BM programming module is set in the factory with the eBUS address set to 0, so that all connected components of the heating system can be operated from the BM programming module.

The miniature DIP switches for setting the eBUS address are located on the back of the BM programming module.

Make sure that at least one BM programming module with eBUS address 0 is fitted in the system.

You can use the BM programming module as a remote control in a mixer circuit.

- Set the same eBUS address on the BM programming module as on the associated MM mixer module.
- Make sure that each eBUS address is only allocated once in the system (BM and MM same eBUS address).

### 4.4 Installing the outside sensor

### Installation site

The installation location for the outside sensor should be on the north or north-east wall of the building at a height of 2 to 2.5 m.

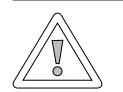

#### Caution! Material damage as a result of penetrating dampness!

Incorrect installation can lead to the outside wall becoming damp or damage to the outside sensor.

- Use an existing empty pipe or wiring provided by the customer for ducting the cable through.
- If there is no empty pipe, use the radio outside sensor.
- Route the connecting cable with a drip loop.
- Make sure that the casing of the outside sensor is water and gas-tight.
- The outside sensor should preferably be connected to the boiler.

You can also connect the outside sensor to the wall plinth.

- Before installing the radio-controlled clock module with outside sensor, provisionally test the reception of the DCF time signal\*.
- Route the eBUS lines and mains cables so that they are spatially separated from each other.

\* The DCF time signal broadcasts the exact time and the current date.

### Connection configuration for the outside sensor

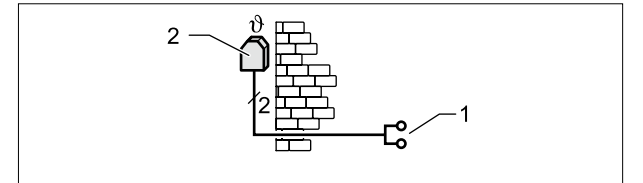

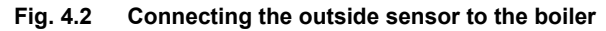

- 1 Connection to the boiler
- 2 Outside sensor

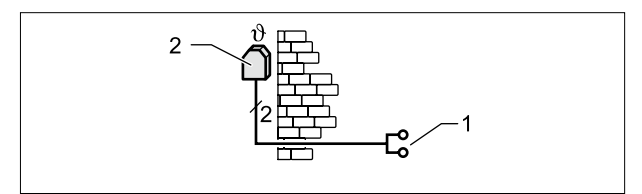

# Fig. 4.3 Radio-controlled clock module with outside sensor (accessories) - connecting

- 1 eBUS connection
- 2 Outside sensor

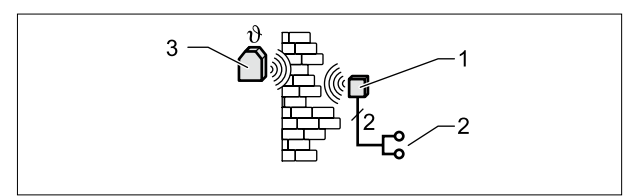

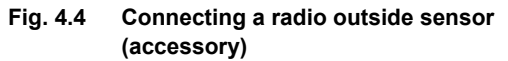

- 1 Radio receiver
- 2 eBUS connection
- 3 Radio outside sensor

### 4.5 BM programming module as a remote control unit

In order to install the BM programming module as a remote control you will need the wall plinth (accessory).

#### Installation overview:

- Switch off the power supply
- Installing the wall plinth
- Carrying out the electrical installation
- Inserting the BM programming module

### Installing the wall plinth

The wall plinth is used to mount and retain the BM programming module.

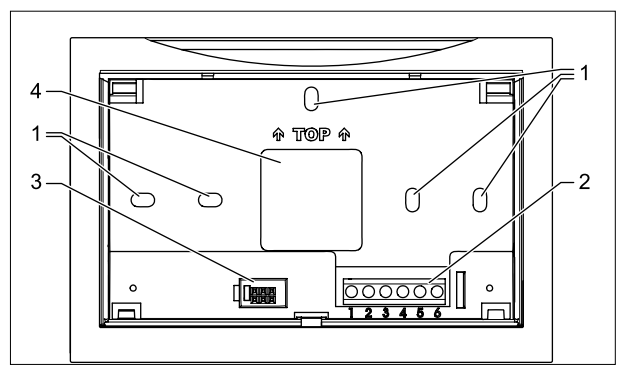

Fig. 4.5 Wall plinth installation

- 1 Fixing holes
- 2 Terminal strip
- 3 Interface to programming module
- 4 Cable ducting
- Fix the wall plinth on a flush-mounting socket (Ø 55 mm).

#### OR

Fix the wall plinth to the wall with screws and plugs.

### 4.6 Carrying out the electrical installation

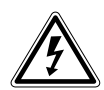

### Danger!

Improper installation can cause danger to life!

Improper electrical installation can cause danger to life.

- Make sure that only a qualified electrician carries out the electrical installation.
- All electrical work should be carried out in accordance with recognised regulations and guidelines.

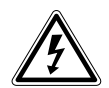

### Danger!

### Danger to life from electric shock!

Mains voltage remains on the connection terminals even when the switch is turned off.

- Switch the power supply to the equipment off.
- Make sure that the power supply cannot be switched on again.
- Switch the boiler off.
- Switch the power supply to the equipment off.
- Make sure that the power supply cannot be switched on again.
- Set the rotary dial for heating temperature selection to the middle position (5).
- Set the rotary dial for hot water temperature selection to the middle position (5).

### 4.6.1 Connect the outside sensor

- Switch the boiler off.
- ► Switch the power supply to the equipment off.
- Make sure that the power supply cannot be switched on again.
- Connect the connection cable from the outside sensor to the plug provided on the boiler.
- Insert the plug in the marked position on the connector strip on the boiler control system.
- Secure the cable with a strain relief clamp.
- Pass the connecting cable through the cut-out in the boiler casing.

### 4.6.2 Connecting the wall plinth

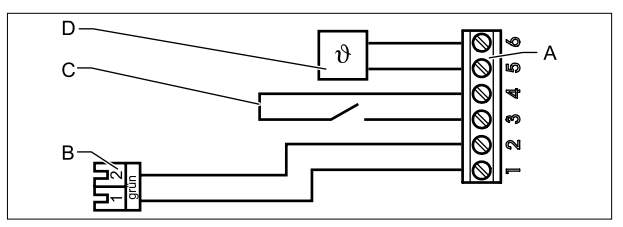

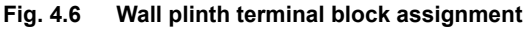

- A Wall plinth terminal block
- B eBUS plug to the boiler
- C Remote switching contact
- D Outside sensor or room temperature sensor

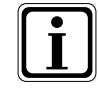

Remote switching contact

With a floating remote switching contact you have the facility for enabling the heating system permanently for heating and for hot water generation.

If the remote switching contact remains open, the heating system operates in the set operating mode.

- Connect the connecting cable to the boiler to contacts 1 and 2.
- Connect the green plug to the connecting cable to the boiler.
- Insert the green plug in the connection for the BM programming module on the boiler.
- Connect the remote switching contact to connections 3 and 4 (optional).
- Connect the outside sensor to connections 5 and 6 (optional).

### OR

 Connect the room sensor to connections 5 and 6 (optional).

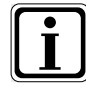

If you want to connect several remote controls or a radio-controlled clock module, then connect all accessories to the control system eBUS in parallel.

Check that the polarity is correct (+, -).

### Inserting the BM programming module

 Check the eBUS address of the BM programming module.

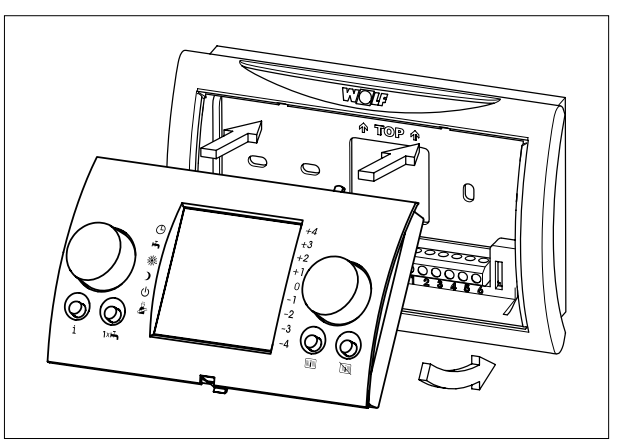

Fig. 4.7 Inserting the BM programming module into the wall plinth

- Insert the BM programming module into the wall plinth.
- Switch the power supply to the equipment on.
- Switch the boiler on.

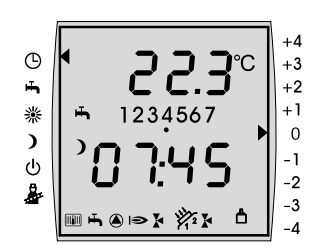

If the correct eBUS address is set and the communication between all connected participants is functioning correctly, then the display of the BM programming module after approx. one minute, or the display up in the extension module.

# 4.7 BM programming module in the heat generator

You can fit the BM programming module directly in the boiler.

### Installation overview

- Switch off the power supply
- Connect the outside sensor
- Remove the front panel
- Inserting the BM programming module

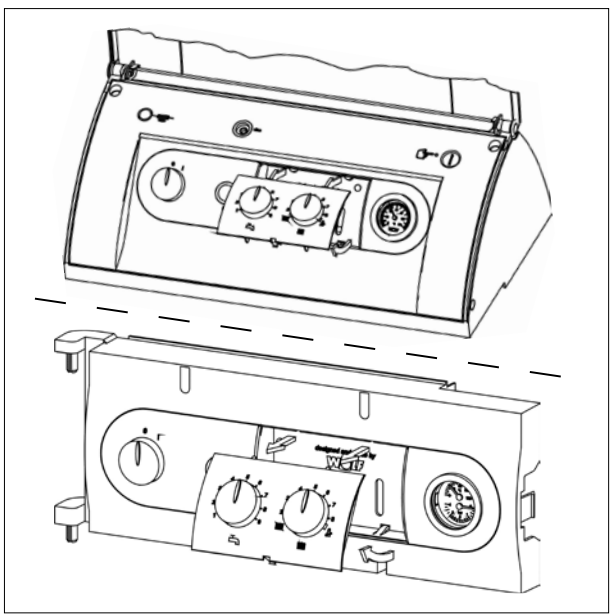

### 4.7.1 Removing the front panel

Fig. 4.8 Removing the front panel

- Set the rotary dial for heating temperature selection to the middle position (5).
- Set the rotary dial for hot water temperature selection to the middle position (5).
- ► Remove the front panel (**Fig. 4.9**)

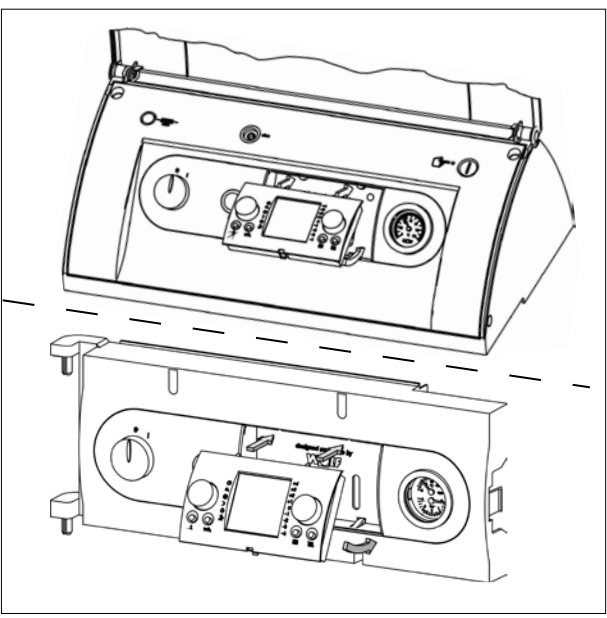

### 4.7.2 Inserting the programming module

Fig. 4.9 Inserting the BM programming module

- ► Insert the BM programming module.
- Switch the power supply to the equipment on.
- Switch the boiler on.

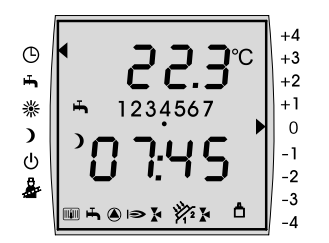

If the correct eBUS address is set and the communication between all connected participants is functioning correctly, then the display of the BM programming module after approx. one minute, or the display up in the extension module.

# 4.8 BM programming module in extension modules

You can fit the BM programming module in extension modules (e.g. cascade module KM, mixer module MM, solar module SM).

### Installation overview

- Switch off the power supply
- Remove the front panel
- Connect the outside sensor
- Inserting the BM programming module
- Switch the boiler off.
- Switch the power supply to the equipment off.
- Make sure that the power supply cannot be switched on again.
- Remove the front panel.

### 4.8.1 Inserting the BM programming module

 Check the eBUS address of the BM programming module.

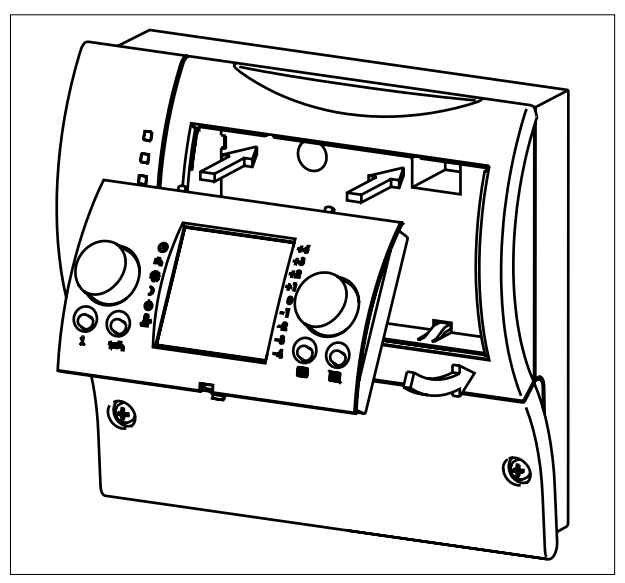

Fig. 4.10 Inserting the BM programming module into the extension module

- Insert the BM programming module into the extension module.
- Switch the power supply to the equipment on.
- Switch the boiler on.

If the correct eBUS address is set and the communication between all connected participants is functioning correctly, then the display of the BM programming module after approx. one minute, or the display up in the extension module.

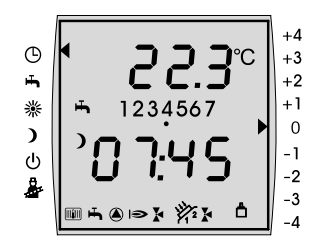

# 5 Overview of the BM programming module

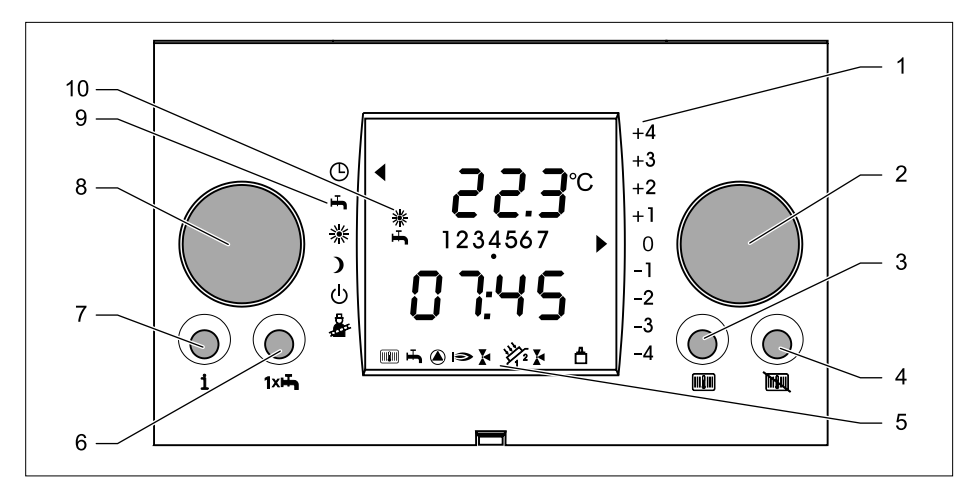

### 5.1 Overview of the programming module

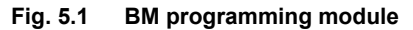

- 1 Temperature correction
- 2 Right-hand dial
- 3 Heating button
- 4 Reduce button
- 5 Function displays
- 6 1x DHW button
- 7 Info button
- 8 Left-hand dial
- 9 Operating mode
- 10 Status display

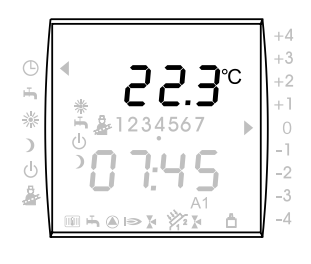

### 5.2 Display overview

Room temperature, boiler temperature, mixer circuit temperature or solar system hot water temperature The display on the BM programming module shows the following temperatures, depending on the installation location:

Room temperature-remote controlBoiler temperature-boilerMixer circuit temperature-mixer moduleSolar system hot water temperature-solar module

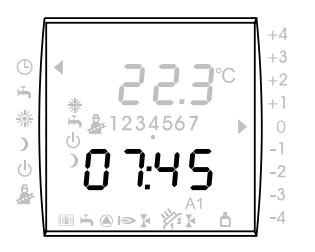

### Time and outside temperature

The display on the BM programming module shows the time and the outside temperature alternately (if an outside sensor is connected).

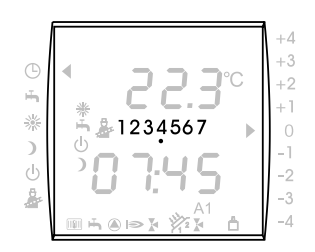

### Day

The display on the BM programming module shows the currently set day.

- 1 = Monday
- 2 = Tuesday
- 7 = Sunday

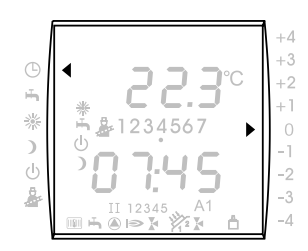

- Left-hand arrow operating mode set
- Right-hand arrow room temperature correction set

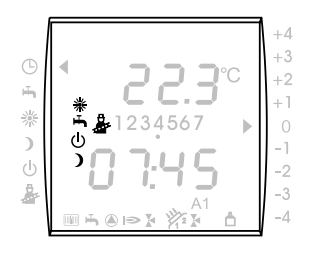

#### Status display

The display on the BM programming module shows the current operating mode of the heating system.

- Hot water generation enabled
- U Heating OFF, frost protection active
- Setback mode
- Exhaust measurement active

### Symbols flashing

- # Heating button has been pressed
- 1x DHW button has been pressed
- **Reduce** button has been pressed

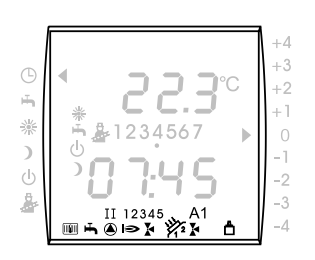

#### **Function displays**

The display on the BM programming module shows the current function of the heating system.

- Boiler in heating mode
- Boiler in hot water mode
- Pump on the boiler ON
- Burner ON
- Mixer circulation pump for Mixer 1 ON
- Mixer circulation pump for Mixer 2 ON
- A1 Programmable output ON
- Solar circuit pump 1 active
- Solar circuit pump 2 active
- eBUS connection active
- I Burner stage 1 active
- II Burner stage 2 active
- 12345 Number of boilers

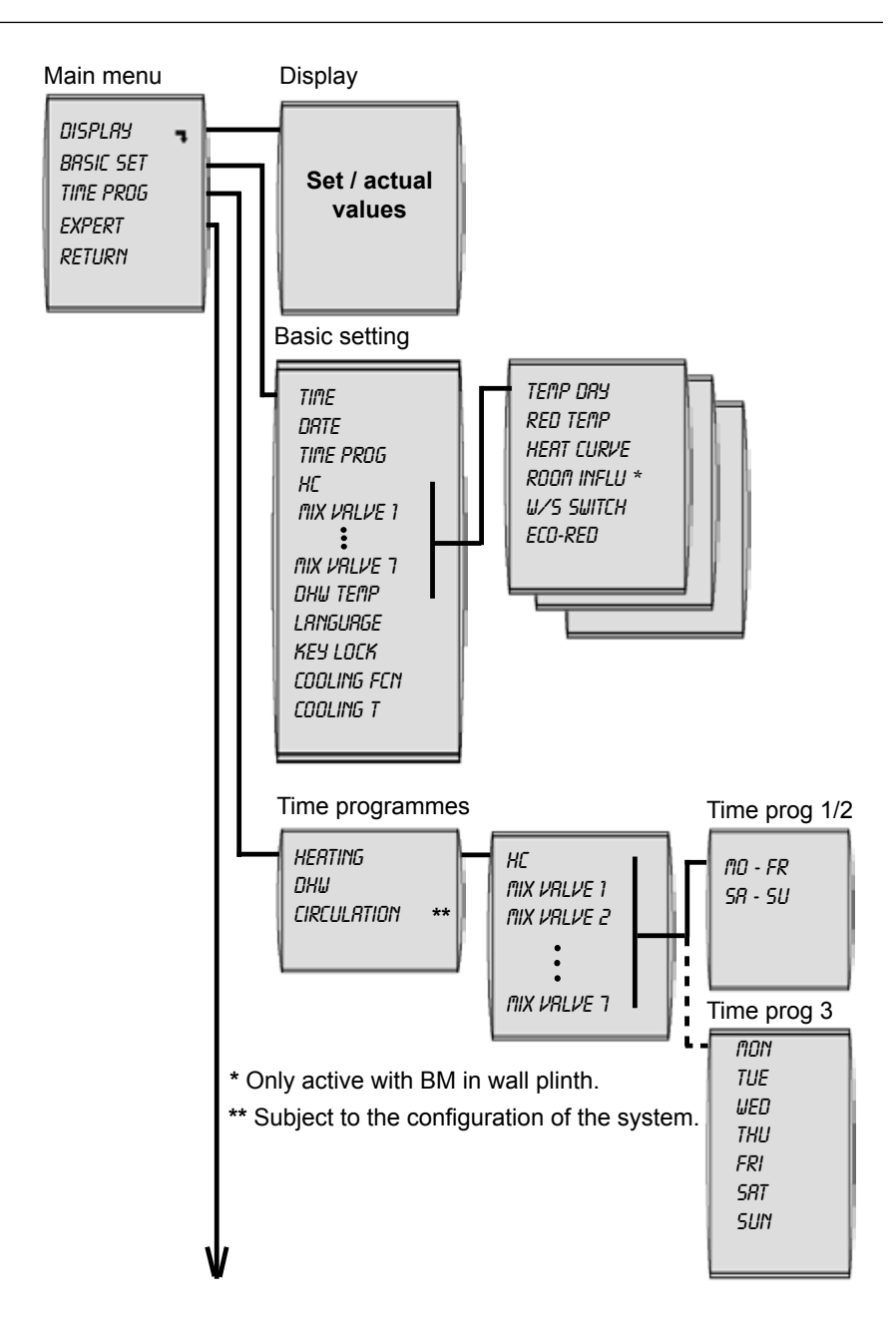

### Overview of the BM programming module

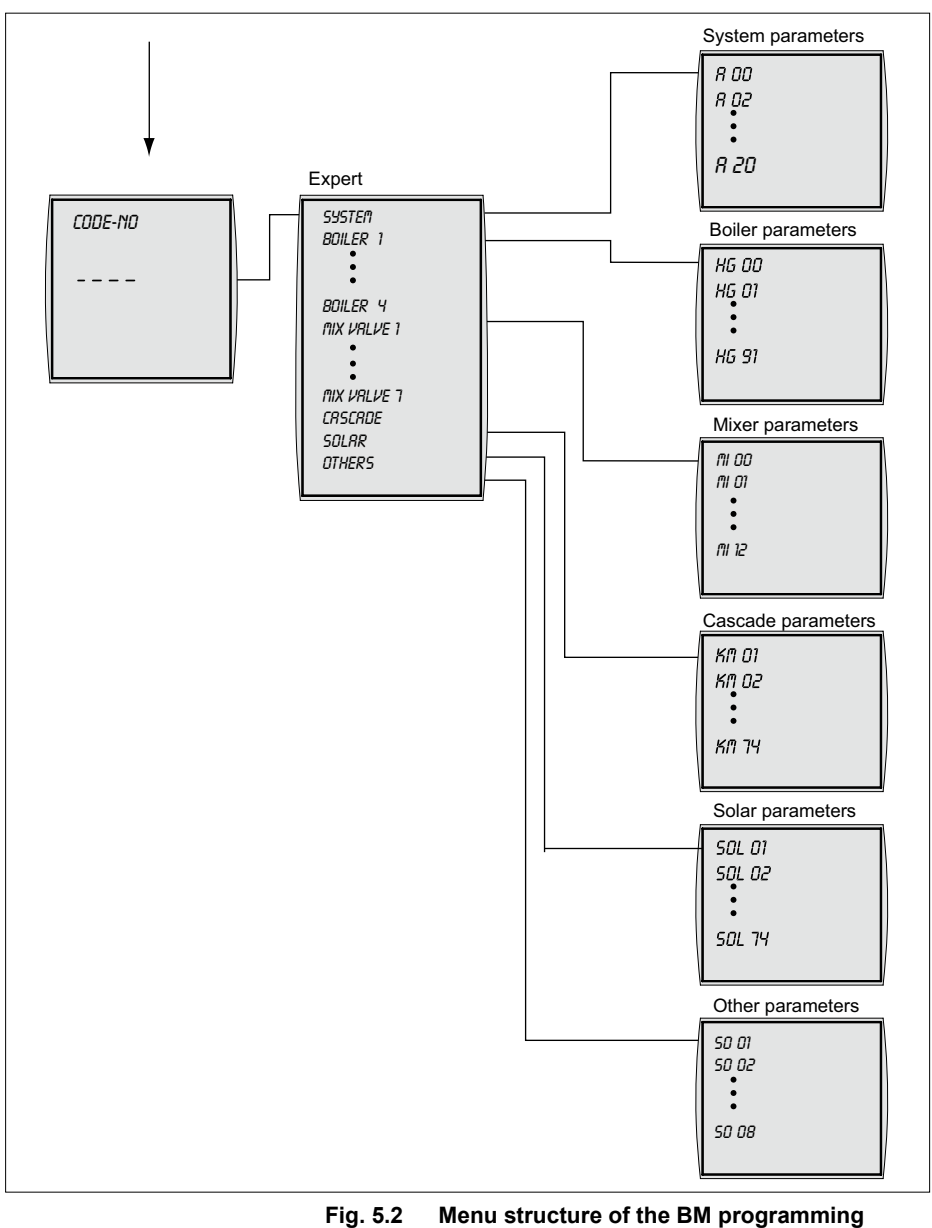

module

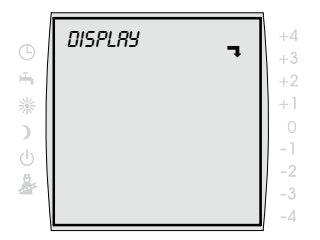

If this arrow  $\blacksquare$  appears in the display then there is a sub-menu.

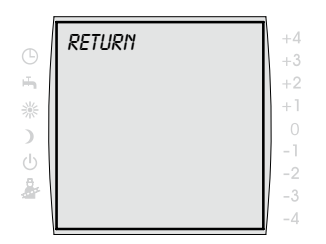

If you press the right-hand dial when at the *RETURN* menu point, you will return to the calling menu.

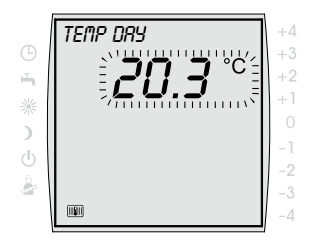

If a value can be set then the adjustable value flashes in the display.

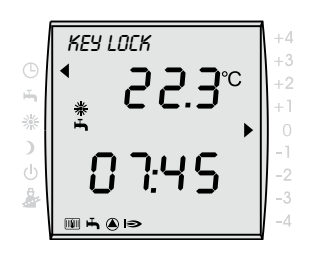

If the display shows *KEY LOCK*, then the key lock is activated.

You can temporarily deactivate the key lock by pressing the right-hand dial for about two seconds.

### 6 Commissioning

### **Basic settings**

- Language
- Time
- Date
- Time programme
- Heating circuit
  - Day temperature (room set temperature)
  - Setback temperature (reduced temperature)
  - Heating curve
  - Room influence\*
  - Winter/summer changeover
  - ECO-RED
- Mixer circuit 1 to 7 (if fitted)
  - Temp day
  - Reduced temperature
  - Heating curve
  - Room influence\*
  - Winter/summer changeover
  - ECO-RED
- Hot water temperature
- Key lock
- Cooling function
- Cooling temperature
- Operating mode
- \* The room influence parameter is only active if the BM programming module is fitted as a remote control.

### Expert level

- System
- Boiler
- Mix Valve (if fitted)
- Cascade (if fitted)
- Solar (if fitted)
- Others

In order to commission the controller fully, make the basic settings in conjunction with discussions with the

user. The user can then adapt these basic settings to his requirements at a later date.

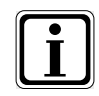

After the system has been switched on, the start configuration begins. "Start" is displayed in the BM while the start configuration is running. Commissioning cannot be performed until the start configuration has finished.

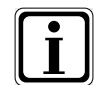

Summer/wintertime changeover The time is automatically changed over to summer or wintertime; see also system parameter A20.

### 6.1 Making the basic settings

- Press the right-hand dial.
- ► Turn the right-hand dial to the BASIC SET menu.
- Confirm the selection by pressing the right-hand dial.
- ► Turn the right-hand dial to the XYZ menu.
- ▶ Press the right-hand dial.
- Adjust the parameter by turning the right-hand dial.
- Confirm the entry by pressing the right-hand dial.

### Setting the language

You can select from the following:

English, French, Dutch, Spanish, Portuguese, Italian, Czech, Polish, Slovakian, Hungarian, Russian, Greek, Turkish, Bulgarian, Croatian, Latvian, Lithuanian, Romanian, Swedish, Serbian, Slovenian, Danish, Estonian

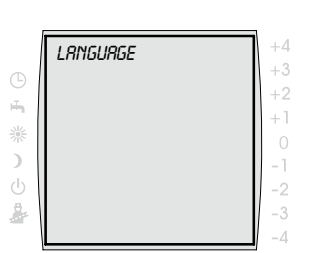

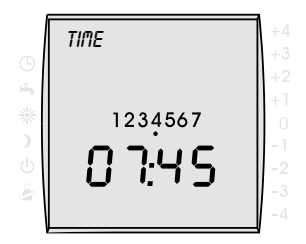

Setting range: 0 to 23:59

### Setting the time

The BM programming module only sets the time and day automatically if a radio-controlled clock module is connected.

Turn slowly = change the minutes Turn quickly = change the hours

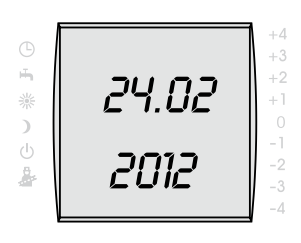

### Setting the date

This setting always follows the same pattern: first select the day, then the month, and finally the year.

Factory setting: ---Setting range: 01/01/2011 to 31/12/2099

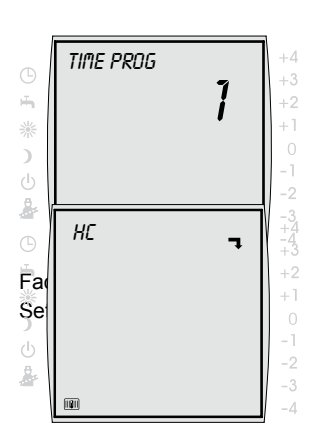

### Setting timer programmes

If several heating circuits are connected, you can select the heating circuit to which the timer programme is to apply.

- 1 = times adjustable for day blocks Mon-Fri; Sat-Sun
  - times adjustable for day blocks Mon-Fri; Sat-Sun
- 3 = times individually adjustable for each day

### **Heating circuit**

2

You can define the parameters for the individual heating circuits in the *HC*, *MIX VALVE 1 ... 7* menu.

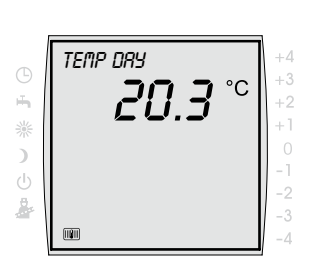

Factory setting: 20 °C Setting range: 5 to 30 °C

### Setting the daytime temperature (room temperature)

You set the desired room temperature within the switching times with the daytime temperature parameter. Unless the room influence parameter is active (programming module installed as a remote control), the daytime temperature set only represents an approximate value.

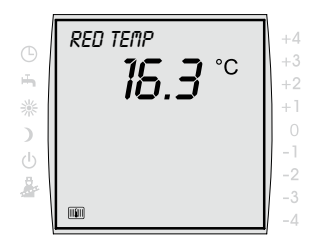

Factory setting: 16 °C Setting range: 5 to 30 °C

### Setting the reduced temperature (setback temperature)

The setback temperature is the temperature to which the heating circuit/ room temperature is heated outside the switching times ( $\rightarrow$  Programme the switching times, heating times), e.g. at night or when you are away or in setback mode.

Unless the room influence parameter is active (programming module installed as a remote control), the reduced temperature set only represents an approximate value.

### Setting the heating curve

Caution!

The *HEAT CURVE* sub-menu is only displayed in systems with an outside sensor connected.

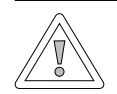

# Danger of damage caused by high flow temperatures!

Flow temperatures in excess of 40 °C can lead to material damage to underfloor heating.

 Set the heating curve so that the flow temperature does not rise above 40 °C.

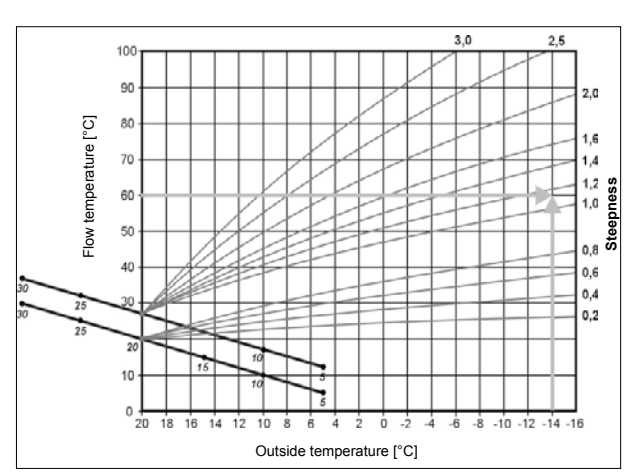

- Turn the right-hand dial to the HEAT CURVE sub-menu.
- ▶ Press the right-hand dial.
- Turn the right-hand dial to the desired heating curve.
- Confirm the entry by pressing the right-hand dial.

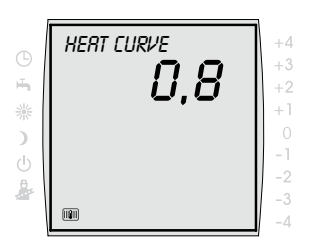

Factory setting: Heating circuit: 1.2 Mixer circuit: 0.8 Setting range: 0 to 3.0

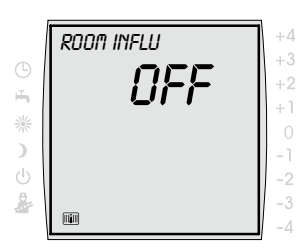

Factory setting: OFF Setting range: ON/OFF

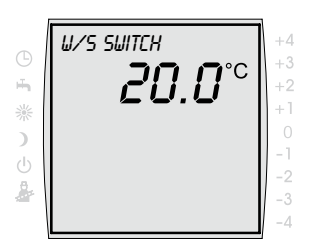

Factory setting: 20 °C Setting range: 0 to 40 °C

### Setting the room influence

The **Room influence** is only active if the BM programming module is installed as a remote control and you have set the **Room influence** function.

The room influence function is used to compensate for room temperature changes caused by extraneous heat or cold (e.g. direct sunlight, stoves or open windows).

ON = room influence switched on OFF = room influence switched off

### Setting the winter/summer changeover

The **winter/summer changeover** function is only active if an outside sensor is connected.

The winter/summer changeover should only be changed in consultation with your heating engineer.

The winter/summer changeover function optimises the times at which the heating heats to the day temperature. If the average outside temperature is in excess of the set winter/summer temperature, then the heating switches to the Stand-by mode.

If the average outside temperature is below the set winter/summer temperature, then the heating switches to the Automatic timer mode.

The period for calculation of the average outside temperature is set by your heating engineer.

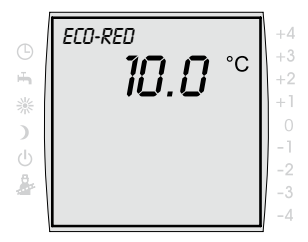

Factory setting: 10 °C Setting range: -10 to 40 °C

RETURN

### Setting ECO-RED

Using the ECO-RED temperature you can stipulate an outside temperature from which the heating is switched on or off in the Setback mode.

The ECO-RED setting should only be changed in consultation with your heating engineer.

- ► Turn the right-hand dial to the *RETURN* entry.
- Confirm the selection by pressing the right-hand dial.

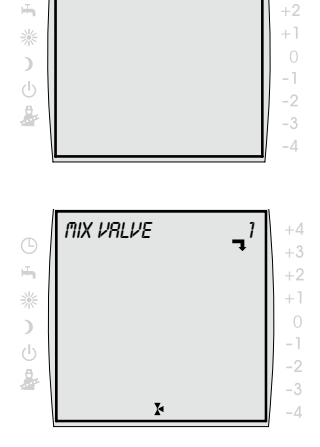

### **Mixer circuit**

Proceed with the mixer circuits, MIX VALVE 1 to MIX VALVE 7 (if fitted), in the same way as for the settings for the heating circuit, HC.
#### Setting the hot water temperature

The *DHW TEMP* menu is displayed on systems with a cylinder sensor connected.

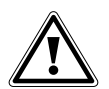

# Danger!

Danger of scalding by hot water!

Hot water temperatures in excess of 65 °C can cause scalding.

► Do not set the hot water temperature above 65 °C.

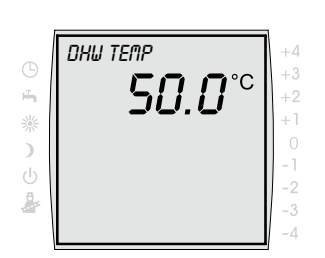

Factory setting: 50 °C Setting range: 15 to 60 °C

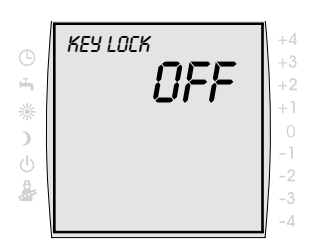

Factory setting: OFF Setting range: ON/OFF

# Turn the right-hand dial to the DHW TEMP menu.

- Press the right-hand dial.
- Adjust the hot water temperature by turning the righthand dial.
- Confirm the entry by pressing the right-hand dial.

# Setting the key lock

The key lock prevents inadvertent adjustment of the heating system (e.g. by children or when dusting). If the key lock is switched on, the key lock is automatically activated one minute after the last adjustment.

ON = key lock switched on OFF = key lock switched off

You can temporarily deactivate the key lock by pressing the right-hand dial for about 1 second.

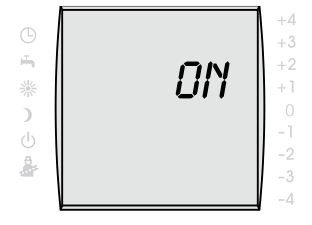

Factory setting: OFF Setting range: ON/OFF

#### Selecting the cooling function with heat pump

If linked to a Wolf heat pump and BKM cooling module, the BM can be used to enable a cooling function for a heating circuit. The cooling function only applies to heating circuits which have a separate programming module allocated to them via the address. Cooling is enabled for a heating circuit if none of the heating circuits in the system calls for heating energy, the relevant programming module is in summer mode and the actual room temperature is  $\geq$  the set room temperature for cooling (= cooling temperature). In addition, the symbol " $\ddot{x}$ " is displayed in the programming module. In automatic timer mode, a time program or programmed switching time for heating must be active.

ON = cooling function switched on OFF = cooling function switched off

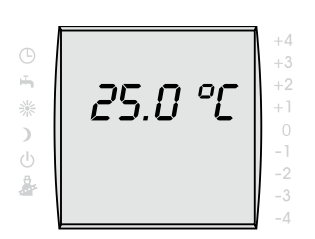

#### Setting the cooling temperature

Set the boiler operating mode using the left hand dial until the arrow points to the required operating mode.

Factory setting: 25 °C Setting range: 5 to 35 °C

# Setting the operating mode

Set the boiler operating mode using the left hand dial until the arrow points to the required operating mode.

| ଓ                                                                                                    | ◀ | Automatic timer mode                                                             |
|----------------------------------------------------------------------------------------------------|---|----------------------------------------------------------------------------------|
|                                                                                                    |   | Hot water generation at programmed times<br>Circulation pump at programmed times |
| нЪ                                                                                                    | ◀ | <ul> <li>Summer mode</li> </ul>                                                  |
|                                                                                                    | • | Heating not in operation                                                         |
|                                                                                                    |   | Hot water generation at programmed times                                         |
|                                                                                                    |   | Frost protection active                                                          |
|                                                                                                    |   | Pump standstill protection active                                                |
| ☀                                                                                                    | • | <ul> <li>Continuous mode</li> </ul>                                              |
| The second second secon | • | 24 hour heating                                                                  |
|                                                                                                    |   | 24 hour hot water generation                                                     |
|                                                                                                    |   | Circulation pump at programmed times                                             |
| )                                                                                                    |   | <ul> <li>Setback mode</li> </ul>                                                 |
| -                                                                                                    | • | Heating at reduced temperature                                                   |
|                                                                                                    |   | Hot water generation at programmed times                                         |
|                                                                                                    |   | Circulation pump at programmed times                                             |
| ഗ                                                                                                    | • | <ul> <li>Stand-by mode</li> </ul>                                                |
| Ŭ                                                                                                    |   | Heating not in operation                                                         |
|                                                                                                    |   | Hot water generation not in operation                                            |
|                                                                                                    |   | Frost protection active                                                          |
|                                                                                                    |   | Pump standstill protection active                                                |
| <b>B</b> .                                                                                                    | • | <ul> <li>Flue gas test (BM programming module</li> </ul>                         |
|                                                                                                    | ٦ | installed in boiler)                                                             |
|                                                                                                    |   | Full load operation for emissions measurement                                    |

# 6.2 Switch times

The switch times are available in the automatic time operating mode and Summer mode.

You can set the times at which the heating system heats to the desired room temperature (day temperature). You can programme times at which the DHW cylinder is heated to a specific hot water temperature. You can programme times at which the circulation pump

(if fitted) is switched on.

The switch times for the heating, hot water generation and the circulation pump (if fitted) are set in two steps.

First decide whether the switch times are to be programmed for the day blocks Mo-Fr and Sa-Su or for each day individually.

You can then programme the switch times to meet your wishes.

Three switch times are available for each day block or day.

You can programme individual switch times for the heating circuit, each additional mixer circuit, the hot water generation and the circulation pump.

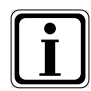

Three switch time programmes are pre-programmed in the factory.

| Time<br>pro- | Block | Switch | н     | с     | Mix   | valve | Hot v<br>(DH | water<br>IW) | Circu | lation |
|--------------|-------|--------|-------|-------|-------|-------|--------------|--------------|-------|--------|
| gramme       |       |        | ON    | OFF   | ON    | OFF   | ON           | OFF          | ON    | OFF    |
| Time         | Mo-Fr | 1      | 6:00  | 22:00 | 5:00  | 21:00 | 5:30         | 22:00        | 6:00  | 6:30   |
| prog 1       |       | 2      |       |       |       |       |              |              | 17:00 | 18:30  |
|              |       | 3      |       |       |       |       |              |              |       |        |
|              | Sa-Su | 1      | 7:00  | 23:00 | 6:00  | 22:00 | 6:30         | 23:00        | 6:30  | 7:00   |
|              |       | 2      |       |       |       |       |              |              | 11:00 | 12:00  |
|              |       | 3      |       |       |       |       |              |              | 17:00 | 18:30  |
| Time         | Mo-Fr | 1      | 6:00  | 8:00  | 5:00  | 7:00  | 5:00         | 6:00         | 6:00  | 6:15   |
| prog 2       |       | 2      | 15:00 | 22:00 | 14:00 | 21:00 | 17:00        | 18:00        |       |        |
|              |       | 3      |       |       |       |       |              |              |       |        |
|              | Sa-Su | 1      | 7:00  | 22:00 | 6:00  | 21:00 | 6:00         | 7:00         | 6:30  | 6:45   |
|              |       | 2      |       |       |       |       | 16:00        | 21:00        | 16:30 | 17:00  |
|              |       | 3      |       |       |       |       |              |              |       |        |
| Time         | Mon   | 1      | 5:30  | 21:00 | 4:30  | 20:00 | 5:00         | 7:00         | 6:00  | 6:30   |
| prog 3       |       | 2      |       |       |       |       | 15:00        | 21:00        | 17:00 | 17:30  |
|              |       | 3      |       |       |       |       |              |              |       |        |
|              | Tue   | 1      | 5:30  | 21:00 | 4:30  | 20:00 | 5:00         | 7:00         | 6:00  | 6:30   |
|              |       | 2      |       |       |       |       | 15:00        | 21:00        | 17:00 | 17:30  |
|              |       | 3      |       |       |       |       |              |              |       |        |
|              | Wed   | 1      | 5:30  | 21:00 | 4:30  | 20:00 | 5:00         | 7:00         | 6:00  | 6:30   |
|              |       | 2      |       |       |       |       | 15:00        | 21:00        | 17:00 | 17:30  |
|              |       | 3      |       |       |       |       |              |              |       |        |
|              | Thu   | 1      | 5:30  | 21:00 | 4:30  | 20:00 | 5:00         | 7:00         | 6:00  | 6:30   |
|              |       | 2      |       |       |       |       | 15:00        | 21:00        | 17:00 | 17:30  |
|              |       | 3      |       |       |       |       |              |              |       |        |
|              | Fri   | 1      | 5:30  | 21:00 | 4:30  | 20:00 | 5:00         | 7:00         | 6:00  | 6:30   |
|              |       | 2      |       |       |       |       | 15:00        | 21:00        | 17:00 | 17:30  |
|              |       | 3      |       |       |       |       |              |              |       |        |
|              | Sat   | 1      | 5:30  | 21:00 | 4:30  | 20:00 | 5:00         | 7:00         | 6:00  | 6:30   |
|              |       | 2      |       |       |       |       | 15:00        | 21:00        | 17:00 | 17:30  |
|              |       | 3      |       |       |       |       |              |              |       |        |
|              | Sun   | 1      | 5:30  | 21:00 | 4:30  | 20:00 | 5:00         | 7:00         | 6:00  | 6:30   |
|              |       | 2      |       |       |       |       | 15:00        | 21:00        | 17:00 | 17:30  |
|              |       | 3      |       |       |       |       |              |              |       |        |

# 6.2.1 Pre-programmed switch times

| Table A.2 | Pre-programmed | switch | times |
|-----------|----------------|--------|-------|
|-----------|----------------|--------|-------|

# 6.2.2 Selecting the timer programme

Using the timer programme you specify whether the switch times are to be programmed for the day blocks Mo-Fr and Sa-Su or for each day individually.

- ▶ Press the right-hand dial.
- ▶ Turn the right-hand dial to the BASIC SET menu.
- ▶ Press the right-hand dial.

If a heating circuit and one or more mixer circuits are connected (e.g. radiator and underfloor heating) then first select the relevant heating or mixer circuit.

- ► Turn the dial to the *HC* or *MK1* ... *MK7* submenu.
- Press the right-hand dial.
- ▶ Turn the right-hand dial to the *TIME PROG* entry.
- Press the right-hand dial to change the timer programme.
- Select the timer programme by turning the right-hand dial.
  - 1 = Mo-Fr and Sa-Su
  - 2 = Mo-Fr and Sa-Su
  - 3 = Mon, Tue, Wed, Thu, Fri, Sat, Sun
- Confirm the timer programme by pressing the righthand dial.

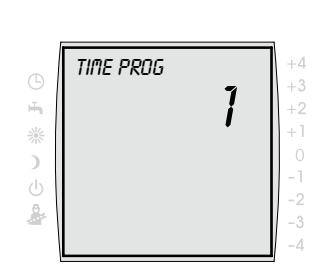

Factory setting: 1 Setting range: 1/2/3

# 6.2.3 Programming heating times

The heating times are used to stipulate when the heating is switched on and off in the Automatic time mode.

- ▶ Press the right-hand dial.
- ► Turn the right-hand dial to the *TIME PROG* menu.
- Press the right-hand dial.
- ► Turn the right-hand dial to the *HEATING* menu.

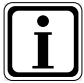

If a heating circuit and one or more mixer circuits are connected (e.g. radiator and underfloor heating) then first select the relevant heating or mixer circuit.

- ► Turn the dial to the *HC* or *MK1* ... *MK7* submenu.
- Press the right-hand dial.
- Select the day/day block by turning the right-hand dial.
- Press the right-hand dial.
- Select the switch time by turning the right-hand dial.
- Confirm the selection by pressing the right-hand dial.
- ▶ Set the start time 💥 by turning the right-hand dial.
- Confirm the start time by pressing the right-hand dial.
- Set the end time ) by turning the right-hand dial.
- Confirm the end time by pressing the right-hand dial.

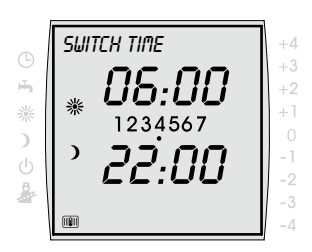

Setting range: 00:00-00:00 in 15 min steps

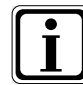

Always programme the switch times one after the other. Switch time 1: 06:00 – 10:00 Switch time 2: 15:00 – 22:00

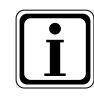

Times which include midnight must be programmed in time programmes 1 and 2 per the following example: The heating should run from 16:00 to 03:00 on the following day in time programme 1. This means that you should set the following times:

Switch time 1: 00:00 – 03:00 Switch time 2: 16:00 – 24:00

# 6.2.4 Programming hot water times

Using the hot water times you can specify at which times the hot water is available at the set hot water temperature.

The DHW cylinder is not heated up by the boiler outside the switch times.

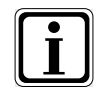

If you have a heating system with solar assistance, then the DHW cylinder is also heated up outside the switch times, provided that solar energy is available.

- ▶ Press the right-hand dial.
- ► Turn the right-hand dial to the *TIME PROG* menu.
- Press the right-hand dial.
- Turn the right-hand dial to the HOT WATER (DHW) menu.
- Select the day/day block by turning the right-hand dial.
- Press the right-hand dial.
- Select the switch time by turning the right-hand dial.
- Confirm the selection by pressing the right-hand dial.
- ► Set the start time **\*** by turning the right-hand dial.
- Confirm the start time by pressing the right-hand dial.
- Set the end time ) by turning the right-hand dial.
- Confirm the end time by pressing the right-hand dial.

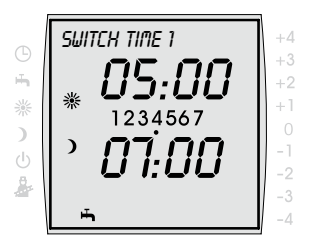

Setting range: 00:00-00:00 in 15 min steps

# 6.2.5 Programming the circulation pump times

Using the circulation pump times, you can stipulate at which times the circulation pump (if fitted) circulates the hot water in the pipes.

- ▶ Press the right-hand dial.
- ► Turn the right-hand dial to the *TIME PROG* menu.
- Press the right-hand dial.
- Turn the right-hand dial to the CIRCULATION menu.
- Select the day/day block by turning the right-hand dial.
- ▶ Press the right-hand dial.
- Select the switch time by turning the right-hand dial.
- Confirm the selection by pressing the right-hand dial.
- ► Set the start time **\*** by turning the right-hand dial.
- Confirm the start time by pressing the right-hand dial.
- Set the end time ) by turning the right-hand dial.
- Confirm the end time by pressing the right-hand dial.

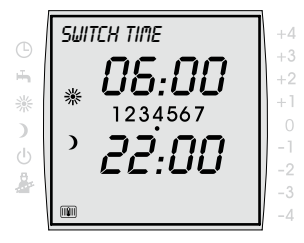

Setting range: 00:00-00:00 in 15 min steps

# 6.3 Expert level

In the expert level you can set the system-specific parameters.

# 6.3.1 Setting system parameters

- Press the right-hand dial.
- ► Turn the right-hand dial to the *EXPERT* menu.
- Confirm the selection by pressing the right-hand dial.
- Activate the code input by pressing the right-hand dial.
- ► Turn the right-hand dial to enter the code (1).
- Confirm the entry by pressing the right-hand dial.
- ► Turn the right-hand dial to the SYSTEM ... parameter.
- Press the right-hand dial.
- The parameter is changed by turning the right-hand dial to the desired value.
- Confirm the entry by pressing the right-hand dial.

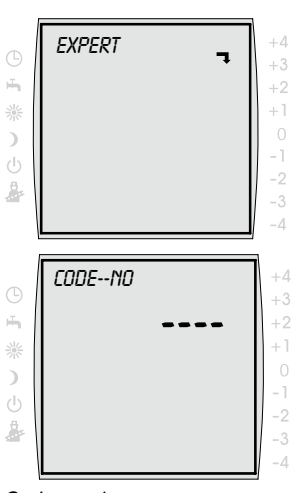

Code no: 1

| Paramete | ers                                                    | Setting range    | Factory setting |
|----------|--------------------------------------------------------|------------------|-----------------|
| A00      | Room influence factor                                  | 1 to 20 K/K      | 4 K/K           |
| A01      | Heat-up optimisation                                   | 0/1              | 0               |
| A02      | Maximum heat-up time                                   | 0 to 180 min     | 0               |
| A03      | Required heat-up time                                  | -                | -               |
| A04      | Outside sensor averaged                                | 0 to 24 h        | 3 h             |
| A05      | Room sensor matching                                   | -5 to +5 K       | 0 K             |
| A06      | External sensor                                        | 0 to 1           | 1               |
| A07      | Anti-legionella function                               | 0 to 8           | 0               |
| A08      | Service message                                        | 0 to 104 weeks   | 0               |
| A09      | Frost protection limit                                 | -20 to +10 °C    | +2 °C           |
| A10      | Parallel DHW mode                                      | 0/1              | 0               |
| A11      | Room temperature dependent<br>Winter/Summer changeover | OFF/ON           | ON              |
| A12      | Setback stop                                           | OFF, -39 to 0 °C | -16 °C          |
| A13      | DHW minimum temperature                                | 15 to 65 °C      | 45 °C           |
| A14      | DHW maximum temperature                                | 60 to 80 °C      | 65 °C           |
| A15      | Outside temperature<br>correction factor               | -5 to +5         | 0               |
| A16      | PI room temperature controller                         | OFF/ON           | ON              |
| A17      | PI room temperature controller Kp                      | 5 to 50          | 30              |
| A18      | PI room temperature controller Tn                      | 1 to 40          | 10              |
| A19      | Do not alter the factory setting                       | 20 to 95 °C      |                 |
| A20      | Winter/summertime changeover                           | OFF/ON           | ON              |

# Tab. 6.1 System parameters

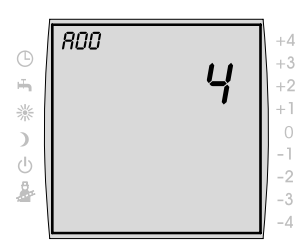

Factory setting: 4 K/K Setting range 1 to 20 K/K

# Setting the room influence factor (A00)

The Room influence function is only active if the BM programming module is installed as a remote control and you have set the Room influence in the user level. The room influence function is used to compensate for room temperature changes caused by extraneous heat or cold (e.g. direct sunlight, stoves or open windows). The integrated room temperature sensor compares the room temperature with the set value (day temperature or setback temperature). The deviation from the set value is multiplied by the heating curve value and the room influence factor, and the flow temperature is increased by this amount.

> Small room influence factor = small effect on flow temperature Large room influence factor = large effect on flow temperature

#### Setting heat-up optimisation (A01)

The heat-up optimisation specifies the required heat-up time in setback mode so that the room temperature will already have been reached by the time set according to the time programme.

The heat-up optimisation is switched on with the *A02* parameter.

- 0 = heat-up optimisation off
- 1 = outside temperature dependent heat-up optimisation
- 2 = room temperature dependent heat-up optimisation

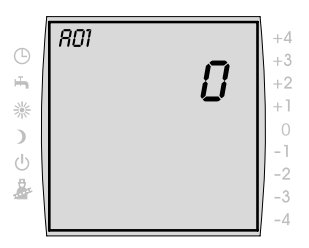

Factory setting: 0 Setting range: 0/1/2

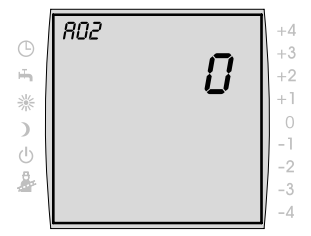

Factory setting: 0 Setting range: 0 to 180 min

#### Setting up the maximum heat-up time (A02)

Using the maximum heat-up time parameter, you can specify the time that is to be used as the basis for the calculation to ensure that the heating system starts heating at the correct time for the room temperature to be reached at the desired time.

The heating starts within the maximum heat-up time before the set switch time, so that the room temperature is achieved at the switch time.

0 = heat-up optimisation off Max. 180 min. = heat-up optimisation on

#### R03 +4 +3 +2 +1

#### Displaying the required heat-up time (A03)

The last required heat-up time is displayed. This value is a display value and cannot be changed.

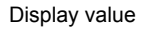

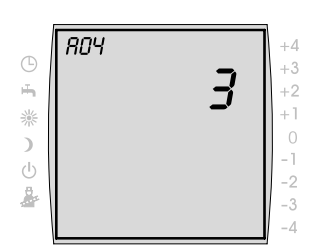

Factory setting: 3 h Setting range: 0 to 24 h

#### Setting the outside sensor average (A04)

For certain automatic functions (e.g. winter/summer changeover, ECO-RED), the BM programming module calculates an average outside temperature based on the current outside temperature over a period of several hours. You can set the calculation period using the "Outside sensor average" parameter.

If the setting is 0 hours, the BM programming module does not calculate an average and the average is always the same as the current outside temperature. The outside temperature display is not averaged.

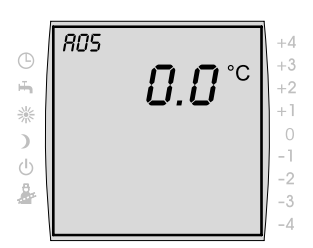

Factory setting: 0 Setting range: -5 to +5 K

#### Setting the room sensor matching (A05)

Using the room sensor matching parameter you can match the temperature display to the installation conditions. The corrected display value is used in the calculation for all relevant functions.

Example:

The display shows 20  $^\circ\text{C};$  22  $^\circ\text{C}$  is measured in the room.

Set the parameter to 2 °C in order to show 22 °C in the display.

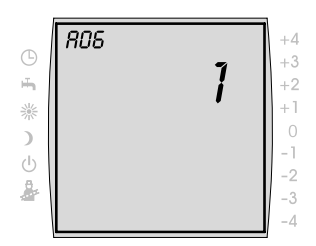

Factory setting: 1 Setting range: 0/1

#### Setting the external sensor (A06)

If the BM programming module is installed as a remote control then you can connect an external temperature sensor (outside sensor or room sensor) at the wall plinth.

0 = room sensor

1 = outside sensor

# Setting the anti-legionella function (A07)

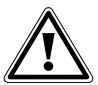

Danger!

# Danger of scalding by hot water!

The anti-legionella function causes the hot water to be heated to 65 °C for an hour and can cause scalding.

 Inform the user of the times when the anti-legionella function will be operating.

#### System without solar module The DHW cylinder is heated to 6

The DHW cylinder is heated to 65  $^\circ\text{C}$  during the first heating up of the day.

# Systems with solar module

The anti-legionella function is guaranteed by the boiler or the solar system.

- Anti-legionella function via solar system
   If the hot water temperature is held in excess of
   65 °C by the solar output for an hour then the antilegionella function of the boiler is blocked.
- Anti-legionella function via the boiler
   If the solar output is not able to hold the hot water
   temperature over 65 °C for an hour, then the boiler
   will perform the anti-legionella function for an hour at 18:00.

0 = OFF 1-7 = once per week

1 = on Monday ... 7 = on Sunday

8 = daily

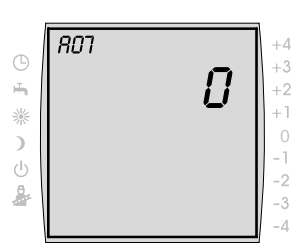

Factory setting: 0 Setting range: 0 to 8

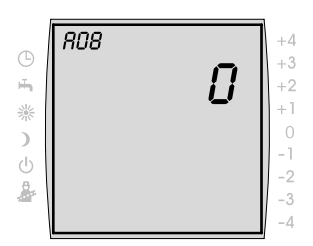

Factory setting: 0 Setting range: 1 to 104 weeks

# Setting the service message (A08)

If you activate the service message parameter (set value > 0), then the *SERVICE* message is shown in the display after the set number of weeks has elapsed.

- Inform the user of the set service message.
- Reset the service message by pressing the Reduce button.

The cycle up to the next *SERVICE* message starts again.

# Setting the frost protection limit (A09)

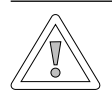

# Caution!

Material damage caused by frost!

Frost can cause the heating system to freeze up and cause material damage to the system and the rooms.

- Observe the frost protection setting for the boiler.
- Ensure adequate frost protection of the system.
- Inform the user of the frost protection measures that have been taken.
- Make sure that the boiler is constantly supplied with power.

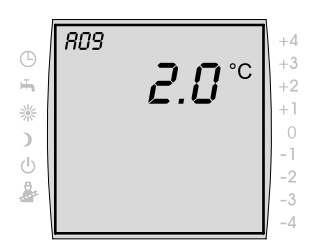

If the outside temperature falls below the set value then the heating pump will run continuously.

If the boiler water temperature falls below the fixed value of +5  $^{\circ}$ C, then the burner switches on and heats up to the minimum boiler water temperature.

Factory setting: 2 °C Setting range: -20 to +10 °C

# Setting the parallel DHW mode (A10)

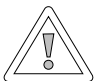

# Caution!

**Material damage caused by high flow temperatures!** The parallel DHW mode can make the flow temperature in the heating circuit higher than the setting and can lead to material damage.

With underfloor heating without a separate mixer, set the hot water priority switch on.

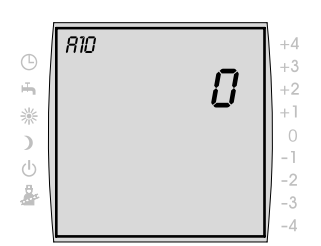

Factory setting: 0 Setting range: 0/1

#### Hot water priority switch

Hot water generation has priority over the heating mode. The heating mode does not operate as long as the hot water is being generated. If the boiler water temperature is 5 °C higher than the DHW cylinder water temperature, the DHW cylinder charging pump starts up. When the set hot water temperature has been reached, the burner switches off and the heating circuit pump switches on. The cylinder pump will run on for the time set in parameter *HG19* (cylinder charging pump run-on time).

# Parallel DHW mode

Heating and hot water generation operate simultaneously. As a result of the simultaneous operation, the heating circuit can be heated to higher temperatures than required or set.

- 0 = hot water priority switch
- 1 = parallel DHW mode

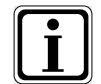

On wall-mounted boilers with a priority changeover valve for hot water generation, this parameter has no function.

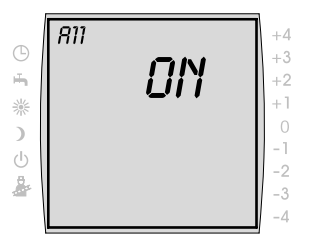

Factory setting: ON Setting range: ON/OFF

# 

Factory setting: -16 °C Setting range: OFF, -39 to 0 °C

# Setting the room temperature dependent winter/ summer changeover (A11)

If the BM programming module is used as a remote control and the room influence function is switched on, then the room temperature dependent winter/summer changeover is active.

The room influence function is used to compensate for room temperature changes caused by extraneous heat or cold (e.g. direct sunlight, stoves or open windows).

- OFF = winter/summer changeover OFF (e.g. stove in the room)
- *ON* = winter/summer changeover ON

# Example 1

If, with the room influence function switched on, the living area is heated only by the boiler, the winter/summer changeover (ON) prevents overheating of the area.

# Example 2:

If, with the room influence function switched on, the room in which the programming module is installed (e.g. living room) is heated with a second heat source (e.g. a stove), this can lead to a winter/summer changeover. Other rooms will cool down as a result. Remedy: Switch off room temperature dependent winter/ summer changeover (*OFF*).

# Setting setback stop (A12)

If the average outside temperature falls below the set value, then the BM programming module switches the heating from Setback mode to heating mode.

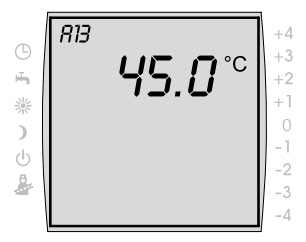

Factory setting: 45 °C Setting range: 15 to 60 °C

#### Setting the minimum DHW temperature (A13)

The minimum DHW temperature parameter A13 is only active when a solar extension module is connected.

If the DHW cylinder can be heated up above the set hot water temperature by the solar system, solar charging has been successful.

With successful solar charging, the boiler does not heat the DHW cylinder as long as the temperature of the hot water does not fall below the minimum temperature or the set hot water temperature has not been reached by 14:00 on the following day.

If the hot water temperature falls below the minimum value, the DHW cylinder is heated up by the boiler.

#### Setting the maximum DHW temperature (A14)

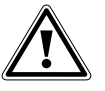

Danger!

#### Danger of scalding by hot water!

Water temperatures in excess of 65 °C can cause scalding.

- Do not set the maximum hot water temperature above 65 °C.
- If temperatures in excess of 60 °C are to be set, then fit a thermostatic water mixer.

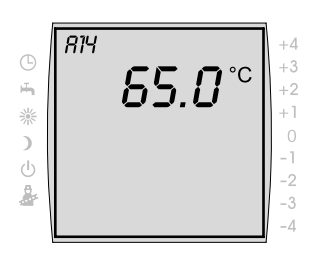

The maximum DHW temperature is set with the *A14* system parameter.

The maximum DHW temperature is the maximum temperature that the user can set for the hot water.

Factory setting: 65 °C Setting range: 60 to 80 °C

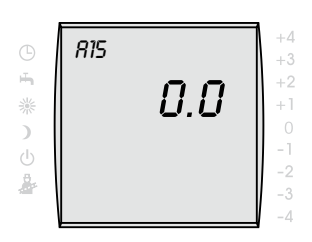

Factory setting: 0 Setting range: -5 to +5

#### Setting the outside temperature correction factor (A15)

To adapt the outside temperature indicator to the installation conditions of the sensor or other thermometers, the measured value can be adjusted by a correction factor (+/-5); see graph. The correction factor is influenced by the outside temperature. The corrected display value will be applied to all calculations and displays of relevant functions. All other connected remote control units (e.g. AFB) use this value.

#### Example:

Graph with various correction factors. To calculate the straight lines, the correction factor is applied to the outside temperature at -15  $^{\circ}$ C.

At 20 °C and above, no correction is applied to the outside temperature sensor.

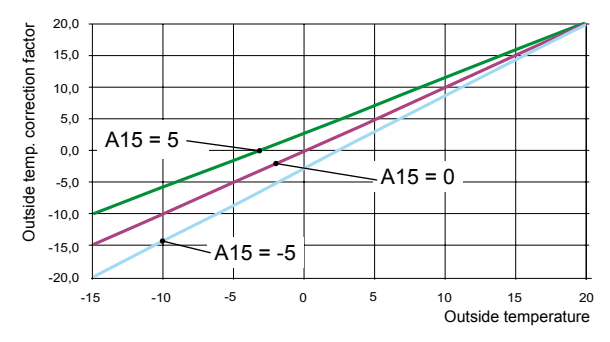

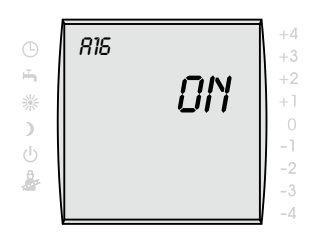

Factory setting: ON Setting range: ON/OFF

**Setting the PI room temperature controller (A16)** To activate the PI room temperature controller, the heating curve in the relevant heating circuit must be set to 0. If the heating curve parameter is not displayed, no outside temperature sensor is available.

ON = PI room temperature controller switched on OFF = PI room temperature controller switched off

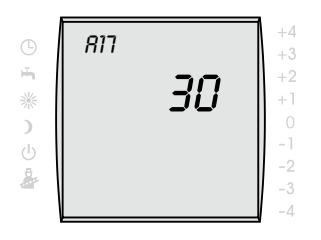

Factory setting: 30 °C Setting range: 5 to 50 °C

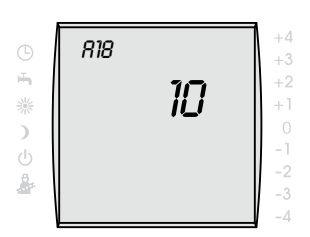

Factory setting: 10 °C Setting range: -1 to 40 °C

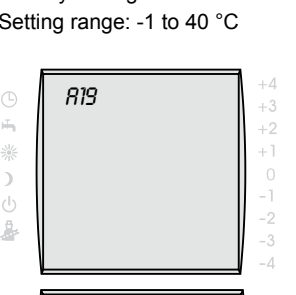

ΠN

Setting Kp for the PI room temperature controller (A17) With A17, the Kp proportion of the PI controller is set.

Kp = Proportional gain factor

| Increase Kp | $\rightarrow$ PI controller responds more quickly |
|-------------|---------------------------------------------------|
| Reduce Kp   | $\rightarrow$ PI controller responds more slowly  |

Setting Tn for the PI room temperature controller (A18) With A18, the Tn proportion of the PI controller is set.

Tn = Integral action time

| Increase Tn | $\rightarrow$ PI controller responds more slowly  |
|-------------|---------------------------------------------------|
| Reduce Tn   | $\rightarrow$ PI controller responds more quickly |

# Do not alter the factory setting.

#### Winter/summertime changeover

OFF = automatic winter/summertime changeover OFF ON = automatic winter/summertime changeover ON

Factory setting: ON Setting range: ON/OFF

820

2

#### 6.4 Boiler

You can set the boiler parameters from the BM programming module (e.g. burner cycle block, input **E1**, output **A1**).

# 6.4.1 Setting the boiler parameters

The boiler parameters can vary depending on the version.

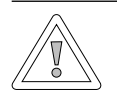

# Caution!

Damage to the boiler possible!

Incorrect setting of the boiler parameters can result in damage to the boiler.

- Observe the instructions and setting options for the parameters in the boiler installation manual.
- Press the right-hand dial.
- ▶ Turn the right-hand dial to the *EXPERT* menu.
- Confirm the selection by pressing the right-hand dial.
- Activate the code input by pressing the right-hand dial.
- Turn the right-hand dial to enter the code (1).
- Confirm the entry by pressing the right-hand dial.

| _        | BOILER 1 | +   |
|----------|----------|-----|
| G        |          | +   |
| ÷.       |          | +   |
| 祡        |          | +   |
| 5        |          | (   |
| <i>х</i> |          | - 1 |
|          |          | -1  |
| <b>8</b> |          | :   |
|          |          | -2  |

- ► Turn the right-hand dial to the *BOILER 1* entry.
- ► Turn the right-hand dial to the *HG* ... sub-menu.

After approx. 5 seconds the display shows the set parameter value.

- ▶ Press the dial.
- Set the parameter value by turning the right-hand dial.
- Confirm the entry by pressing the right-hand dial.

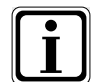

 Observe also the data in the boiler installation manual.

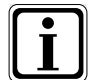

If a parameter is not available, four dashes are shown in the display.

| Boiler pa | arameters                                           |
|-----------|-----------------------------------------------------|
| HG00      | Pipe length matching                                |
| HG01      | Burner switching differential                       |
| HG02      | Lower burner output, heating                        |
| HG03      | Upper burner output, DHW                            |
| HG04      | Upper burner output, heating                        |
| HG06      | Pump operating mode                                 |
| HG07      | Heating circuit pump run-on time                    |
| HG08      | Maximum limit heating circuit TV-max                |
| HG09      | Burner cycle block                                  |
| HG10      | eBUS address                                        |
| HG11      | DHW quick start                                     |
| HG12      | Gas type                                            |
| HG13      | Programmable input E1                               |
| HG14      | Programmable output A1                              |
| HG15      | Cylinder hysteresis                                 |
| HG16      | Pump output HC minimum                              |
| HG17      | Pump output HC maximum                              |
| HG19      | Cylinder charging pump run-on time                  |
| HG20      | Maximum cylinder charging time                      |
| HG21      | Boiler minimum temperature TK-min                   |
| HG22      | Boiler maximum temperature TK-max                   |
| HG23*     | DHW maximum temperature                             |
| HG24      | DHW sensor operating mode                           |
| HG25      | Boiler over-temperature during cylinder<br>charging |
| HG26      | Boiler soft start                                   |
| HG27      | Burner stage during cylinder charging               |
| HG28      | Burner operating mode                               |
| HG29      | Modulation block                                    |
| HG30      | Modulation dynamics                                 |
| Tab 62    | Boilor parameters                                   |

| Boiler p           | arameters                                                                                                    |
|--------------------|----------------------------------------------------------------------------------------------------|
| HG31               | Blocking time, burner stage 2                                                                                                  |
| HG32               | Return temperature increase                                                                                                    |
| HG33               | Hysteresis time                                                                                                    |
| HG34               | eBUS supply                                                                                                    |
| HG35               | 0 - 5 V Input for remote control system                                                                                        |
| HG36               | Modulation running time (only required in combination with KM module)                                                          |
| HG50               | Test functions                                                                                                    |
| HG70               | Analogue input E1                                                                                                    |
| HG71               | Analogue input for boiler sensor                                                                                               |
| HG72               | Analogue input for flow sensor                                                                                                 |
| HG73               | Actual ionisation current value                                                                                                |
| HG74               | Fan speed                                                                                                    |
| HG75               | DHW throughput                                                                                                    |
| HG80<br>to<br>HG89 | Display of the last ten error messages                                                                                         |
| HG90               | <ul> <li>Burner operating hours in conjunction<br/>with KM module:<br/>Burner operating hours 1st and 2nd<br/>stage</li> </ul> |
| HG91               | - Burner starts in conjunction with KM module:                                                                                 |
| HG92               | <ul> <li>Burner operating hours in conjunction<br/>with KM module:<br/>Burner operating hours 2nd burner stage</li> </ul>      |

 Table 6.2 Boiler parameters (continued)

# 6.4.2 Boiler error history

You can also display the last ten (*HG80-HG89*) errors arising on the boiler.

- ▶ Press the right-hand dial.
- ▶ Turn the right-hand dial to the *EXPERT* menu.
- Confirm the selection by pressing the right-hand dial.
- Activate the code input by pressing the right-hand dial.
- ► Turn the right-hand dial to enter the code (1).
- Confirm the entry by pressing the right-hand dial.
- Turn the right-hand dial to the BOILER ... submenu.
- ► Turn the right-hand dial to the *HG* ... sub-menu.

After approx. 5 seconds the display shows the set parameter value.

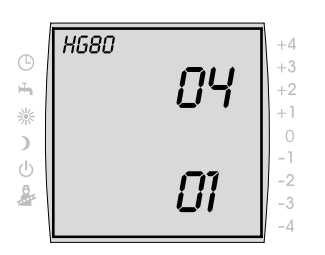

The upper value is the error code.

The lower value is the number of mains hours since the fault has arisen.

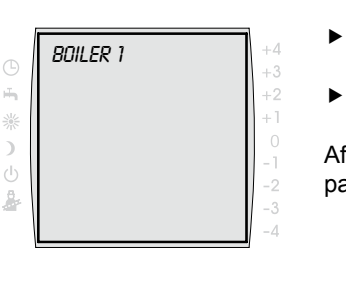

# 6.5 Mix Valve

The Mix Valve menu is only displayed if a mixer module, a cascade module or R3 is connected. Using the BM programming module you can set the parameters for the mixer circuit (e.g. configuration, heating curve gap).

 Observe the instructions and setting options for the parameters in the installation manual for the mixer module.

# 6.5.1 Setting the mixer circuit parameters

- ▶ Press the right-hand dial.
- ► Turn the right-hand dial to the *EXPERT* menu.
- Confirm the selection by pressing the right-hand dial.
- Activate the code input by pressing the right-hand dial.
- ► Turn the right-hand dial to enter the code (1).
- Confirm the entry by pressing the right-hand dial.
- Turn the right-hand dial to the MIX VALVE 1 submenu.
- Confirm the selection by pressing the right-hand dial.
- ► Turn the right-hand dial to the *MI* ... sub-menu.

| <b>()</b> | MIX VALVE | <b>,</b> <sup>1</sup> | +4       |
|-----------|-----------|-----------------------|----------|
| щ.        |           |                       | +3       |
| 絲         |           |                       | +1       |
| )         |           |                       |          |
| Ċ         |           |                       | -1       |
| 8         |           |                       | -2       |
|           | k         |                       | -3<br>-4 |

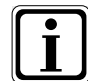

After approx. 5 seconds the display shows the set parameter value.

- ▶ Press the dial.
- Set the parameter value by turning the right-hand dial.
- Confirm the entry by pressing the right-hand dial.

| Mixer pa    | rameters                                         |
|-------------|--------------------------------------------------|
| MI01        | Minimum limit mixer circuit TV-min               |
| MI02        | Maximum limit mixer circuit TV-max               |
| MI03        | Heating curve gap                                |
| MI04        | Screed floor drying                              |
| MI05        | Configuration                                    |
| <i>MI06</i> | Mixer circuit pump run-on time                   |
| <i>MI07</i> | Mixer P range                                    |
| MI08        | Return set temperature                           |
| MI09        | Max. cylinder charging time                      |
| MI10        | eBUS supply (1 = ON)                             |
| MI11        | Hysteresis of by-pass sensor                     |
| MI12        | Charging pump block                              |
| MI13        | Charging pump run-on time                        |
| MI14        | Constant temperature                             |
| MI15        | dToff (switch off difference)                    |
| MI16        | dTon (switch on difference)                      |
| MI17        | Boiler over-temperature during cylinder charging |
| MI18        | Burner block with return boost                   |
| MI50        | Relay test                                       |
| MI70        | Analogue input E1                                |
| MI71        | Analogue input E2                                |
| MI72        | Analogue input for flow sensor                   |
| T-1- 00     | Missen a sus as stores                           |

Tab. 6.3 Mixer parameters

#### 6.6 Cascade

The cascade menu is only displayed if a cascade module is connected.

You can set the parameters for the cascade module (e.g. configuration, mode) from the BM programming module.

 Observe the instructions and setting options for the parameters in the cascade module installation manual.

#### 6.6.1 Setting the cascade parameters

- ▶ Press the right-hand dial.
- ► Turn the right-hand dial to the *EXPERT* menu.
- Confirm the selection by pressing the right-hand dial.
- Activate the code input by pressing the right-hand dial.
- ► Turn the right-hand dial to enter the code (1).
- Confirm the entry by pressing the right-hand dial.
- ▶ Turn the right-hand dial to the CASCADE.
- Confirm the selection by pressing the right-hand dial.
- ► Turn the right-hand dial to the KM ....

| 9  | CRSCRDE | +4 |
|----|---------|----|
|    |         | +2 |
| 34 |         | +1 |
|    |         | 0  |
|    |         | -1 |
|    |         | -2 |
| r  |         | -3 |

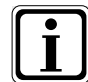

After approx. 5 seconds the display shows the set parameter value.

- ▶ Press the dial.
- Set the parameter value by turning the right-hand dial.
- Confirm the entry by pressing the right-hand dial.

| Cascade parameters |                                                    |  |  |
|--------------------|----------------------------------------------------|--|--|
| KM01               | Configuration                                      |  |  |
| KM02               | Mode (1-stage = 1; 2-stage = 2;<br>modulating = 3) |  |  |
| КМ03               | Maximum header temperature                         |  |  |
| KM04               | Maximum heating flow temperature                   |  |  |
| KM05               | Minimum header temperature                         |  |  |
| <i>KM06</i>        | Header temperature hysteresis                      |  |  |
| <i>KM</i> 07       | Blocking time                                      |  |  |
| KM08               | Hours until boiler sequence change                 |  |  |
| <i>KM0</i> 9       | 1/Kp header temperature control switch-on          |  |  |
| KM10               | 1/Kp header temperature control switch-off         |  |  |
| KM11               | Tn header temperature control                      |  |  |
| KM12               | Selection of boiler sequence                       |  |  |
| KM13               | Boiler sequence A                                  |  |  |
| KM14               | Boiler sequence B                                  |  |  |
| KM15               | Modulation level switch-off                        |  |  |
| KM16               | Modulation level switch-on                         |  |  |
| KM17               | Circulation pump                                   |  |  |
| KM18               | Pump control management unit                       |  |  |
| KM19               | Modulation stop                                    |  |  |
| KM20               | Modulation stop hysteresis                         |  |  |
| Tab C A            | Concordo movementore                               |  |  |

| Cascade parameters |                                         |  |
|--------------------|-----------------------------------------|--|
| KM21               | Output forcing during cylinder charging |  |
| KM22               | Parallel mode hysteresis                |  |
| KM23               |                                         |  |
| KM24               |                                         |  |
| KM25               |                                         |  |
| KM 26              |                                         |  |
| KM27               | Boiler set value                        |  |
| KM28               | Boiler set value hysteresis             |  |
| KM29               | Buffer set value                        |  |
| КМ30               | Buffer set value hysteresis             |  |
| KM31               | Operating mode of 0-10 V input          |  |
| KM50               | Test function                           |  |
| KM60               | Control deviation                       |  |
| KM61               | Total modulation level                  |  |
| KM62               | Modulation level of boilers             |  |
| KM70               | Input E1                                |  |
| KM71               | Input E2                                |  |
| KM72               | Flow sensor VF                          |  |
| KM73               | Header sensor SAF                       |  |
| KM74               | Input 0-10V                             |  |

Table 7.4 Cascade parameters (continued)

#### 6.7 Solar

The solar menu is only displayed if a solar module is connected.

You can set the parameters for the solar module (e.g. switch-on differential, switch-off differential) from the BM programming module.

 Observe the instructions and setting options for the parameters in the solar module installation manual.

#### 6.7.1 Setting the solar parameters

- ▶ Press the right-hand dial.
- ► Turn the right-hand dial to the *EXPERT* menu.
- Confirm the selection by pressing the right-hand dial.
- Activate the code input by pressing the right-hand dial.
- ► Turn the right-hand dial to enter the code (1).
- Confirm the entry by pressing the right-hand dial.
- ▶ Turn the right-hand dial to the SOLAR sub-menu.
- Confirm the selection by pressing the right-hand dial.
- ► Turn the right-hand dial to the SOL ...sub-menu.

| SOLAR | +4 |
|-------|----|
|       | +3 |
|       | +1 |
|       | 0  |
|       | -1 |
|       | -2 |
|       | -3 |
|       | -4 |

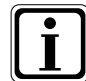

After approx. 5 seconds the display shows the set parameter value.

- ▶ Press the dial.
- Set the parameter value by turning the right-hand dial.
- Confirm the entry by pressing the right-hand dial.

| Parameter<br>BM | Parameter<br>BM-Solar | Explanation                                                                                                    |
|-----------------|-----------------------|----------------------------------------------------------------------------------------------------|
| SOL 01          | P 01                  | Start differential solar cylinder 1                                                                                                    |
| SOL 02          | P 02                  | Stop differential solar cylinder 1                                                                                                    |
| SOL 03          | P 03                  | Collector cooling function                                                                                                    |
| SOL 04          | P 04                  | Critical collector temperature                                                                                                    |
| SOL 05          | P 05                  | Maximum collector temperature                                                                                                    |
| SOL 06          | P 06                  | Maximum temperature, solar cylinder 1                                                                                                    |
| SOL 07          | P 07                  | Assignment, solar cylinder 1                                                                                                    |
| SOL 08          | P 08                  | Heat amount capture                                                                                                    |
| SOL 09          | P 09                  | P 08 = 0 → P 09 not adjustable<br>P 08 = 1 →<br>Pulse value, pulse generator<br>P 08 = 2 →<br>Constant flow rate<br>P 08 = 3 or 4 →<br>Pulse value<br>external heat meter |
| SOL 10          | P 10                  | Glycol selection:<br>0 = Water<br>1 = Tyfocor L (Anro)<br>2 = Tyfocor LS (Anro LS)<br>3 = Propylene glycol<br>4 = Ethylene glycol                                         |
| SOL 11          | P 11                  | BUS feed                                                                                                    |
| SOL 12          | P 12                  | Configuration                                                                                                    |
| SOL 13          | P 13                  | Speed control, solar circuit pump<br>(In connection with "high efficiency<br>pumps", never change the factory<br>setting of parameter SOL13.)                             |
| SOL 14          | P 14                  | Start differential solar cylinder 2                                                                                                    |
| SOL 15          | P 15                  | Stop differential solar cylinder 2                                                                                                    |

| Parameter<br>BM | Parameter<br>BM-Solar | Explanation                                         |
|-----------------|-----------------------|-----------------------------------------------------|
| SOL 16          | P 16                  | Maximum temperature, solar cylinder 2               |
| SOL 17          | P 17                  | Assignment, solar cylinder 2                        |
| SOL 18          | P 18                  | Burner blocked during<br>return temperature raising |
| SOL 19          | P 19                  | Start differential, return temp. raising            |
| SOL 20          | P 20                  | Stop differential, return temp. raising             |
| SOL 21          | P 21                  | Priority solar cylinder 1                           |
| SOL 22          | P 22                  | Start differential,<br>parallel cylinder operation  |
| SOL 23          | P 23                  | Differential temperature, bypass                    |
| SOL 24          | P 24                  | Function output A4                                  |
| SOL 25          | P 25                  | Start temperature<br>Thermostat function 1/2        |
| SOL 26          | P 26                  | Stop differential, thermostat function 1/2          |
| SOL 27          | P 27                  | Tube collector function                             |
| SOL 28          | P 28                  | Frost protection function                           |
| SOL 29          | P 29                  | Start differential solar cylinder 3                 |
| SOL 30          | P 30                  | Stop differential solar cylinder 3                  |
| SOL 31          | P 31                  | Maximum temp., solar cylinder 3                     |
| SOL 32          | P 32                  | Assignment, solar cylinder 3                        |
| SOL 33          | P 33                  | Hysteresis, solar cylinder 1                        |
| SOL 34          | P 34                  | Hysteresis, solar cylinder 2                        |
| SOL 35          | P 35                  | Hysteresis, solar cylinder 3                        |
| SOL 36          | P 36                  | Solar cylinder emergency shutdown 1                 |
| SOL 37          | P 37                  | Solar cylinder emergency shutdown 2                 |
| SOL 38          | P 38                  | Solar cylinder emergency shutdown 3                 |
| SOL 39          | P 39                  | Minimum collector limit                             |
| SOL 40          | P 40                  | Minimum buffer limit                                |
| SOL 41          | P 41                  | Function check, flow rate                           |
| SOL 42          | P 42                  | Function check<br>Gravity brake                     |
| SOL 43          | P 43                  | Lower pump rate                                     |
| SOL 44          | P 44                  | Reverse cooling function                            |
| SOL 45          | P 45                  | Selection cylinder thermostat function              |

| Parameter<br>BM | Parameter<br>BM-Solar | Explanation                                                                                                    |  |  |
|-----------------|-----------------------|----------------------------------------------------------------------------------------------------|--|--|
| SOL 46          | P 46                  | Priority solar cylinder 2                                                                                                    |  |  |
| SOL 47          | P 47                  | Cylinder operating mode                                                                                                    |  |  |
| SOL 48          | P 48                  | Cyclical heating time                                                                                                    |  |  |
| SOL 49          | P 49                  | Idle time                                                                                                    |  |  |
| SOL 50          | P 50                  | Blocking time, solar circuit pump or<br>electrical valve                                                                                                    |  |  |
| SOL 51          | P 51                  | Proportion of glycol in water<br>$P \ D = 0 \rightarrow P \ 51$ not adjustable<br>$P \ D = 1 : Tyfocor L (Anro)$<br>$P \ D = 2 \rightarrow P \ 51$ not adjustable<br>$P \ D = 3 \rightarrow P \ 51$ not adjustable<br>$P \ D = 4 \rightarrow Ethylene glycol$ |  |  |
| SOL 52          | P 52                  | Cylinder control with external<br>cylinder heating                                                                                                    |  |  |
| SOL 53          | P 53                  |                                                                                                    |  |  |
| SOL 54          | P 54                  |                                                                                                    |  |  |
| SOL 55          | P 55                  | Upper pump rate                                                                                                    |  |  |
| SOL 60          | P 60                  | Relay test                                                                                                    |  |  |
|                 |                       |                                                                                                    |  |  |
| SOL 70          |                       | Analogue input SFS1                                                                                                    |  |  |
| SOL 71          |                       | Analogue input SFK1                                                                                                    |  |  |
| SOL 72          |                       | Analogue input E1                                                                                                    |  |  |
| SOL 73          |                       | Analogue input E2 (DFG)                                                                                                    |  |  |
| SOL 74          |                       | Analogue input E3                                                                                                    |  |  |

SOL12 to SOL28: These parameters are only present in conjunction with the SM2 solar module. SOL70 to SOL74: Display of the actual values at the

connected sensors. Allocation of the inputs E1 and E3 according to the system configuration.
#### 6.8 Other parameters

You can set other parameters (e.g. screed floor drying out) from the BM programming module.

| Other parameters |                                             |  |  |  |  |  |
|------------------|---------------------------------------------|--|--|--|--|--|
| SO01             | not used                                    |  |  |  |  |  |
| SO02             | not used                                    |  |  |  |  |  |
| SO03             | not used                                    |  |  |  |  |  |
| SO04             | not used                                    |  |  |  |  |  |
| SO05             | not used                                    |  |  |  |  |  |
| SO06             | not used                                    |  |  |  |  |  |
| SO07             | Screed floor drying, direct heating circuit |  |  |  |  |  |
| SO08             | Screed floor temperature                    |  |  |  |  |  |

Tab. 6.5 Other parameters

#### 6.8.1 Setting the screed floor drying

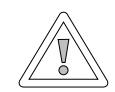

Caution!

#### Damage to the screed floor possible!

Incorrect flow temperatures and an incorrect time sequence for the floor drying programme can result in damage to the floor.

- Discuss the time sequence and the maximum flow temperature with the floor layer.
- Ensure that the power supply is continuous.

With the help of the underfloor heating system, you can control screed drying with a constant flow temperature, an automatic screed drying program or functional heating.

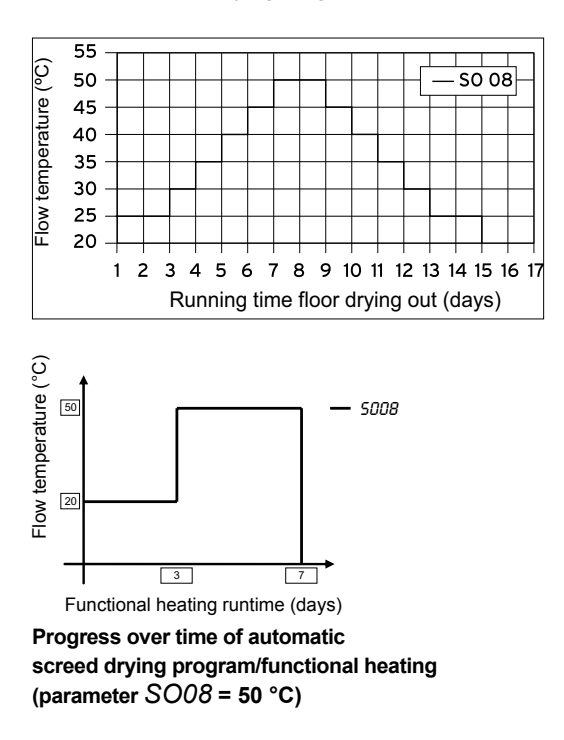

- Press the right-hand dial.
- ► Turn the right-hand dial to the *EXPERT* menu.
- Confirm the selection by pressing the right-hand dial.
- Activate the code input by pressing the right-hand dial.
- ► Turn the right-hand dial to enter the code (1).
- Confirm the entry by pressing the right-hand dial.
- ► Turn the right-hand dial to the OTHERS sub-menu.
- Confirm the selection by pressing the right-hand dial.

- ▶ Turn the right-hand dial to the SO07 sub-menu.
- Confirm the selection by pressing the right-hand dial.
- Set the floor drying out programme by turning the right-hand dial.
  - 0 = no function or terminate the floor drying out programme prematurely
  - 1 = constant flow temperature
  - 2 = automatic floor drying programme
  - 3 = functional heating
- Confirm the entry by pressing the right-hand dial.
- ► Turn the right-hand dial to the SO08 sub-menu.
- Confirm the selection by pressing the right-hand dial.
- Set the constant or maximum flow temperature by turning the right-hand dial.
- Confirm the entry by pressing the right-hand dial.

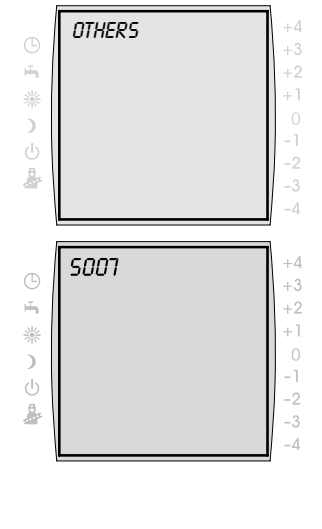

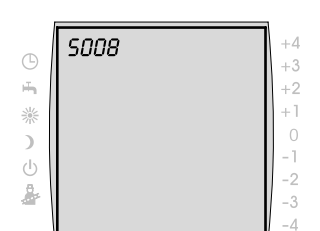

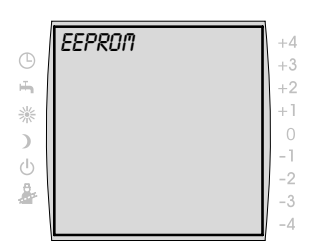

#### 6.9 Resetting to factory settings

You can reset the individual parameter settings of the BM programming module to the factory setting.

## 6.9.1 BM programming module in the heat generator

- Switch the operating switch on the boiler controller to OFF.
- ▶ Press the right-hand dial.
- ► Hold down the right-hand dial.
- Switch the operating switch on the boiler controller to ON.
- Keep the right-hand dial held down for at least another 2 seconds.

The display shows the information *EEPROM* for approx. 3 seconds.

#### 6.9.2 BM programming module in the wall plinth

- Unclip the BM programming module from the wall plinth using a screwdriver.
- Press the right-hand dial.
- Hold down the right-hand dial.
- Insert the BM programming module into the wall plinth.

Keep the right-hand dial held down for at least another 2 seconds. The display shows the information *EEPROM* for

approx. 3 seconds.

|    | EEPROM | +4 |
|----|--------|----|
| G  |        | +3 |
| ÷. |        | +2 |
| 淤  |        | +1 |
| )  |        | 0  |
| б. |        | -1 |
| 8  |        | -2 |
|    |        | -3 |
|    |        | -4 |

### 7 Handover to the user

The user of the heating system must be instructed in the handling and function of his heating system.

- Hand over all applicable documents to the system operator or the system user
- Point out to the system user that the instruction manuals should be kept in the vicinity of the equipment.
- Point out to the system user that he must hand over the relevant documents to the next occupant (e.g. when moving house).

#### Instruction in the heating system

- Show the system user how to set the temperatures and the thermostatic valves in an energy-saving manner.
- Instruct the system operator or the system user in the maintenance of the heating system.

## 8 Messages and faults

#### 8.1 Acknowledging the service message

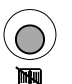

 The service message is acknowledged by pressing the **Reduce** button.

#### 8.2 Fault messages

| No. | Fault                              | Cause                                                                                                    |
|-----|------------------------------------|----------------------------------------------------------------------------------------------------|
| 1   | TB excess temperature              | The external temperature sensor has switched off                                                                                                    |
| 4   | No flame formation                 | No flame formation when burner starts                                                                                                    |
| 5   | Flame failure in operation         | Flame failure during flame stabilisation                                                                                                    |
| 6   | TW excess temperature              | The boiler temperature has exceeded the limit for the TW (e.g. 95 $^\circ\text{C})$                                                                                                    |
| 7   | STBA excess temperature            | The temperature monitor has switched off                                                                                                    |
| 8   | Flue gas damper not switching      | Flue gas damper or flue gas damper feedback faulty                                                                                                    |
| 11  | False flame indication             | A flame is detected before the burner start                                                                                                    |
| 12  | Boiler sensor faulty               | The boiler temperature sensor or sensor lead is faulty                                                                                                    |
| 13  | Flue gas temperature sensor faulty | The flue gas sensor or sensor lead is faulty                                                                                                    |
| 14  | Cylinder sensor faulty             | The sensor for the DHW temperature or the sensor lead is faulty                                                                                                    |
| 15  | Outside temperature sensor         | The sensor for the outside temperature is faulty<br>(short circuit or fracture, radio reception interfer-<br>ence, battery of radio outside sensor is flat),<br>mains voltage missing on boiler or fuse on boiler<br>blown |
| 16  | Return sensor faulty               | The return sensor or the sensor lead is faulty                                                                                                    |

#### Tab. 8.1 Fault messages

| No. | Fault                           | Cause                                                                                                    |
|-----|---------------------------------|----------------------------------------------------------------------------------------------------|
| 17  | Modulation current fault        | The modulation current is outside the set range                                                                                   |
| 20  | Faulty gas valve V1             | The gas valve is faulty                                                                                                    |
| 21  | Faulty gas valve V2             | The gas valve is faulty                                                                                                    |
| 22  | Lack of air                     | The air pressure monitor does not switch on                                                                                       |
| 23  | Fault with air pressure monitor | The air pressure monitor does not switch off                                                                                      |
| 24  | Faulty gas blower               | The blower does not reach the pre-flushing speed                                                                                  |
| 25  | Faulty gas blower               | The blower does not reach the ignition speed                                                                                      |
| 26  | Faulty gas blower               | The blower does not come to a standstill                                                                                          |
| 27  | Hot water sensor<br>WWF faulty  | Hot water sensor on the stratified cylinder faulty                                                                                |
| 30  | CRC fault, boiler               | Internal equipment fault                                                                                                    |
| 31  | CRC fault, burner               | Internal equipment fault                                                                                                    |
| 32  | Voltage fault 24 V              | 24 V supply faulty                                                                                                    |
| 33  | CRC fault, factory setting      | Internal equipment fault                                                                                                    |
| 34  | CRC fault, BCC                  | Fault with parameter plug                                                                                                    |
| 35  | BCC missing                     | Parameter plug has been removed                                                                                                   |
| 36  | CRC fault, BCC                  | Fault with parameter plug                                                                                                    |
| 37  | Incorrect BCC                   | The parameter plug is not compatible with the control PCB                                                                         |
| 38  | BCC No. invalid                 | Fault with parameter plug                                                                                                    |
| 39  | BCC system fault                | Fault with parameter plug                                                                                                    |
| 40  | Faulty flow monitor             | The flow monitor does not switch off or on. The system pressure is too low                                                        |
| 41  | Faulty flow monitor             | Return temperature is at least 12 K greater than the flow temperature                                                             |
| 42  | Faulty condensate pump          | Condensate pump faulty, mains power missing<br>Drain line blocked                                                                 |
| 43  | Burner starts<br>> 20 per hour  | Boiler throughput too low, heat transfer during cylinder heating too low, heat exchanger scaling, header sensor poorly positioned |

| No. | Fault                                | Cause                                                                                                    |
|-----|--------------------------------------|----------------------------------------------------------------------------------------------------|
| 50  | Parameter plug activation            | Press the reset button on the boiler control<br>system in order to activate the newly plugged-in<br>parameter plug                                                                                                    |
| 52  | Max. cylinder charging time exceeded | The cylinder charging takes longer than permitted                                                                                                    |
| 60  | Blockage in the siphon               | The siphon or the flue gas system is blocked                                                                                                    |
| 61  | Blockage in flue gas system          | The flue gas system is blocked                                                                                                    |
| 62  | Function check<br>Volume flow        | Too little or no throughput                                                                                                    |
| 63  | Function check<br>Gravity brake      | Faulty gravity brake                                                                                                    |
| 64  | Pulse generator faulty               | The pulse generator in the solar module is faulty or there is no flow through the solar thermal system                                                                                                    |
| 70  | Mixer circuit sensor faulty          | The mixer circuit sensor or the sensor lead is faulty                                                                                                    |
| 71  | Sensor faulty                        | The cylinder sensor of the solar module or the multi-function sensor input E1 of the mixer module or cascade module is faulty                                                                                               |
| 72  | Sensor faulty                        | The return sensor on the SM1 solar module or the sensor on the SM2 solar module connected to input E1 is faulty                                                                                                    |
| 73  | Sensor faulty                        | The sensor on the SM2 solar module connected to input E3 is faulty                                                                                                    |
| 74  | No DCF reception                     | Connection (eBUS) to the DCF receiver was<br>interrupted for longer than 10 min or no DCF<br>reception for longer than 50 hours                                                                                             |
| 76  | Cylinder sensor faulty               | The cylinder sensor or the sensor lead is faulty                                                                                                    |
| 78  | Header sensor faulty                 | The header sensor or the sensor lead is faulty                                                                                                    |
| 79  | Sensor faulty                        | The multi-function sensor input E1 of the boiler<br>control systems R1, R2, R3 or the multi-function<br>sensor input E2 of the mixer module, the cascade<br>module or the collector sensor of the solar<br>module is faulty |
|     | ·                                    | ·                                                                                                    |

| No. | Fault                                               | Cause                                                                |
|-----|-----------------------------------------------------|----------------------------------------------------------------------|
| 80  | Outside temp. sensor on accessory controller faulty | The outside sensor or the lead to the accessory controller is faulty |
| 81  | Faulty EEPROM                                       | Internal equipment fault on the accessory controller                 |
| 82  | Oil level fault                                     | The oil tank is empty or check the oil level transducer              |
| 91  | Faulty eBUS identification                          | An eBUS address has been allocated more than once                    |
| 97  | By-pass pump faulty                                 | The by-pass pump on the mixer module is faulty                       |
| 98  | Faulty resistance plug R21                          | The resistance plug is faulty or has been removed.                   |
| 99  | System fault, boiler controller                     | A system fault has occurred on the boiler controller                 |
|     | LED (light ring on boiler) continuous red           | Short circuit on the ionisation line                                 |

#### Tab. 8.1 Fault messages (continued)

## 9 De-commissioning and disposal

#### 9.1 De-commissioning

- ► The de-commissioning of the BM programming module should be carried out in the reverse order to the installation (→ Chap. 4, Installation).
- Dispose of the BM programming module in a proper manner.

#### 9.2 Disposal and recycling

#### Appliance

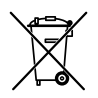

The programming module must not be disposed of in the household waste at the end of its working life.

Make sure that the BM programming module and any accessories used are handed to a proper disposal organisation.

#### Packaging

Make sure that the packaging of the BM programming module and any accessories used are handed to a proper disposal organisation.

## 10 Technical data

| Designation                   |                                         |
|-------------------------------|-----------------------------------------|
| eBUS supply voltage           | 15-24 V                                 |
| Power consumption             | max. 0.5 W                              |
| Wall plinth protection rating | IP 30                                   |
| Boiler protection rating      | per control system<br>protection rating |
| Running reserve               | > 48 hours                              |
| Ambient temperature           | 0 - 50 °C                               |
| Data retention                | EEPROM permanent                        |

Tab. 10.1 Technical data

## Appendix

#### **NTC sensor resistances**

Boiler sensor, cylinder sensor, solar cylinder sensor, outside sensor, return sensor, flow sensor, header sensor.

| Temp. °C | Resist-<br>ance Ω | Temp. °C | Resist-<br>ance Ω | Temp. °C | Resist-<br>ance Ω | Temp. °C | Resist-<br>ance Ω |
|----------|-------------------|----------|-------------------|----------|-------------------|----------|-------------------|
| -21      | 51393             | 7        | 11508             | 35       | 3265              | 63       | 1117              |
| -20      | 48487             | 8        | 10961             | 36       | 3133              | 64       | 1078              |
| -19      | 45762             | 9        | 10442             | 37       | 3007              | 65       | 1041              |
| -18      | 43207             | 10       | 9952              | 38       | 2887              | 66       | 1005              |
| -17      | 40810             | 11       | 9487              | 39       | 2772              | 67       | 971               |
| -16      | 38560             | 12       | 9046              | 40       | 2662              | 68       | 938               |
| -15      | 36447             | 13       | 8629              | 41       | 2558              | 69       | 906               |
| -14      | 34463             | 14       | 8233              | 42       | 2458              | 70       | 876               |
| -13      | 32599             | 15       | 7857              | 43       | 2362              | 71       | 846               |
| -12      | 30846             | 16       | 7501              | 44       | 2271              | 72       | 818               |
| -11      | 29198             | 17       | 7162              | 45       | 2183              | 73       | 791               |
| -10      | 27648             | 18       | 6841              | 46       | 2100              | 74       | 765               |
| -9       | 26189             | 19       | 6536              | 47       | 2020              | 75       | 740               |
| -8       | 24816             | 20       | 6247              | 48       | 1944              | 76       | 716               |
| -7       | 23523             | 21       | 5972              | 49       | 1870              | 77       | 693               |
| -6       | 22305             | 22       | 5710              | 50       | 1800              | 78       | 670               |
| -5       | 21157             | 23       | 5461              | 51       | 1733              | 79       | 670               |
| -4       | 20075             | 24       | 5225              | 52       | 1669              | 80       | 628               |
| -3       | 19054             | 25       | 5000              | 53       | 1608              | 81       | 608               |
| -2       | 18091             | 26       | 4786              | 54       | 1549              | 82       | 589               |
| -1       | 17183             | 27       | 4582              | 55       | 1493              | 83       | 570               |
| 0        | 16325             | 28       | 4388              | 56       | 1438              | 84       | 552               |
| 1        | 15515             | 29       | 4204              | 57       | 1387              | 85       | 535               |
| 2        | 14750             | 30       | 4028              | 58       | 1337              | 86       | 519               |
| 3        | 14027             | 31       | 3860              | 59       | 1289              | 87       | 503               |
| 4        | 13344             | 32       | 3701              | 60       | 1244              | 88       | 487               |
| 5        | 12697             | 33       | 3549              | 61       | 1200              | 89       | 472               |
| 6        | 12086             | 34       | 3403              | 62       | 1158              | 90       | 458               |

| Table A. | 1 | NTC | sensor | resistances |
|----------|---|-----|--------|-------------|
|          |   |     |        |             |

| Temp. °C | Resist-<br>ance Ω | Temp. °C | Resist-<br>ance Ω | Temp. °C | Resist-<br>ance Ω | Temp. °C | Resist-<br>ance Ω |
|----------|-------------------|----------|-------------------|----------|-------------------|----------|-------------------|
| 91       | 444               | 98       | 360               | 105      | 294               | 112      | 241               |
| 92       | 431               | 99       | 349               | 106      | 285               | 113      | 235               |
| 93       | 418               | 100      | 339               | 107      | 277               | 114      | 228               |
| 94       | 406               | 101      | 330               | 108      | 270               | 115      | 222               |
| 95       | 393               | 102      | 320               | 109      | 262               | 116      | 216               |
| 96       | 382               | 103      | 311               | 110      | 255               | 117      | 211               |
| 97       | 371               | 104      | 302               | 111      | 248               | 118      | 205               |

Tab A. 1 Sensor resistances (continued)

#### Record of basic parameter settings

| Parameters    |                 | Setting range         | Factory setting | Individual setting |
|---------------|-----------------|-----------------------|-----------------|--------------------|
| Time          |                 | 0 to 24 h             |                 |                    |
| Day           |                 | 1 (Mon) to<br>7 (Sun) |                 |                    |
| Time programm | e               | 1/2/3                 | 1               |                    |
|               | Heating circuit | 5 to 30 °C            | 20 °C           |                    |
|               | Mixer circuit 1 | 5 to 30 °C            | 20 °C           |                    |
|               | Mixer circuit 2 | 5 to 30 °C            | 20 °C           |                    |
| Tomp day      | Mixer circuit 3 | 5 to 30 °C            | 20 °C           |                    |
| Temp day      | Mixer circuit 4 | 5 to 30 °C            | 20 °C           |                    |
|               | Mixer circuit 5 | 5 to 30 °C            | 20 °C           |                    |
|               | Mixer circuit 6 | 5 to 30 °C            | 20 °C           |                    |
|               | Mixer circuit 7 | 5 to 30 °C            | 20 °C           |                    |
|               | Heating circuit | 5 to 30 °C            | 16 °C           |                    |
|               | Mixer circuit 1 | 5 to 30 °C            | 16 °C           |                    |
|               | Mixer circuit 2 | 5 to 30 °C            | 16 °C           |                    |
| Reduced       | Mixer circuit 3 | 5 to 30 °C            | 16 °C           |                    |
| temperature   | Mixer circuit 4 | 5 to 30 °C            | 16 °C           |                    |
|               | Mixer circuit 5 | 5 to 30 °C            | 16 °C           |                    |
|               | Mixer circuit 6 | 5 to 30 °C            | 16 °C           |                    |
|               | Mixer circuit 7 | 5 to 30 °C            | 16 °C           |                    |

Table A.3 Record of basic parameter settings

| Parameters    |                 | Setting range | Factory setting | Individual setting |
|---------------|-----------------|---------------|-----------------|--------------------|
|               | Heating circuit | 0 to 3.0      | 1.2             |                    |
|               | Mixer circuit 1 | 0 to 3.0      | 0.8             |                    |
|               | Mixer circuit 2 | 0 to 3.0      | 0.8             |                    |
|               | Mixer circuit 3 | 0 to 3.0      | 0.8             |                    |
| Heating curve | Mixer circuit 4 | 0 to 3.0      | 0.8             |                    |
|               | Mixer circuit 5 | 0 to 3.0      | 0.8             |                    |
|               | Mixer circuit 6 | 0 to 3.0      | 0.8             |                    |
|               | Mixer circuit 7 | 0 to 3.0      | 0.8             |                    |
|               | Heating circuit | ON/OFF        | OFF             |                    |
|               | Mixer circuit 1 | ON/OFF        | OFF             |                    |
|               | Mixer circuit 2 | ON/OFF        | OFF             |                    |
| Room          | Mixer circuit 3 | ON/OFF        | OFF             |                    |
| influence     | Mixer circuit 4 | ON/OFF        | OFF             |                    |
|               | Mixer circuit 5 | ON/OFF        | OFF             |                    |
|               | Mixer circuit 6 | ON/OFF        | OFF             |                    |
|               | Mixer circuit 7 | ON/OFF        | OFF             |                    |
|               | Heating circuit | 0 to 40 °C    | 20 °C           |                    |
|               | Mixer circuit 1 | 0 to 40 °C    | 20 °C           |                    |
|               | Mixer circuit 2 | 0 to 40 °C    | 20 °C           |                    |
| Winter/summer | Mixer circuit 3 | 0 to 40 °C    | 20 °C           |                    |
| changeover    | Mixer circuit 4 | 0 to 40 °C    | 20 °C           |                    |
|               | Mixer circuit 5 | 0 to 40 °C    | 20 °C           |                    |
|               | Mixer circuit 6 | 0 to 40 °C    | 20 °C           |                    |
|               | Mixer circuit 7 | 0 to 40 °C    | 20 °C           |                    |

| Parameters               |                                           | Setting range | Factory setting | Individual setting |
|--------------------------|-------------------------------------------|---------------|-----------------|--------------------|
| ECO / RED                | Heating circuit                           | -10 to 40 °C  | 10 °C           |                    |
|                          | Mixer circuit 1                           | -10 to 40 °C  | 10 °C           |                    |
|                          | Mixer circuit 2                           | -10 to 40 °C  | 10 °C           |                    |
|                          | Mixer circuit 3                           | -10 to 40 °C  | 10 °C           |                    |
|                          | Mixer circuit 4                           | -10 to 40 °C  | 10 °C           |                    |
|                          | Mixer circuit 5                           | -10 to 40 °C  | 10 °C           |                    |
|                          | Mixer circuit 6                           | -10 to 40 °C  | 10 °C           |                    |
|                          | Mixer circuit 7                           | -10 to 40 °C  | 10 °C           |                    |
| Hot water<br>temperature | Free-standing boiler                      | 15 to 65 °C   | 50 °C           |                    |
|                          | Wall-mounted<br>boilers with<br>cylinders | 15 to 65 °C   | 50 °C           |                    |
|                          | Wall-mounted combi-units                  | 40 to 65 °C   | 50 °C           |                    |
| Language                 |                                           |               | English         |                    |

Table A.3 Record of basic parameter settings

# 11 Composite system data sheet according to EU regulation no. 811/2013

#### Product group: Controller

| Supplier's<br>name or<br>trade mark | Supplier's model identifier                | Class of the temperature control | Contribution of the<br>temperature control to<br>seasonal space heating<br>energy efficiency |
|-------------------------------------|--------------------------------------------|----------------------------------|----------------------------------------------------------------------------------------------|
| Wolf GmbH                           | BM                                         |                                  |                                                                                              |
|                                     | Unit control                               |                                  |                                                                                              |
|                                     | BM operating module with outside sensor    |                                  | 2,0                                                                                          |
|                                     | (outside temperature sensor, EBUS external |                                  |                                                                                              |
|                                     | sensor or radio clock with outside sensor) |                                  |                                                                                              |
|                                     | Unit control                               |                                  | 4,0                                                                                          |
|                                     | BM operating module with outside sensor    |                                  |                                                                                              |
|                                     | (outside temperature sensor, EBUS external |                                  |                                                                                              |
|                                     | sensor or radio clock with outside sensor) | VI                               |                                                                                              |
|                                     | AFB analogue remote control (wired variant |                                  |                                                                                              |
|                                     | or wireless variant)                       |                                  |                                                                                              |
|                                     | Unit control                               |                                  | 3,0                                                                                          |
|                                     | BM operating module without outside sensor | V                                |                                                                                              |
|                                     | (setting as room temperature controller)   |                                  |                                                                                              |
|                                     | Wall base for BM                           |                                  |                                                                                              |
|                                     | Unit control                               |                                  | 3,0                                                                                          |
|                                     | BM operating module without outside sensor |                                  |                                                                                              |
|                                     | (setting as room temperature controller)   | v                                |                                                                                              |
|                                     | AFB analogue remote control (wired variant |                                  |                                                                                              |
|                                     | or wireless variant)                       |                                  |                                                                                              |

| Supplier's<br>name or<br>trade mark                          | Supplier's model identifier                                                                                | Class of the temperature control | Contribution of the<br>temperature control to<br>seasonal space heating<br>energy efficiency |
|--------------------------------------------------------------|----------------------------------------------------------------------------------------------------|----------------------------------|----------------------------------------------------------------------------------------------|
| Wolf GmbH                                                    | WPM-1                                                                                                    |                                  |                                                                                              |
|                                                              | WPM-1 heat pump manager with BM control module                                                             |                                  |                                                                                              |
|                                                              | Outside sensor (outside temperature sensor,<br>EBUS external sensor or radio clock with<br>outside sensor) |                                  | 1,5                                                                                          |
|                                                              | WPM-1 heat pump manager with BM control module                                                             |                                  | 3,5                                                                                          |
|                                                              | Wall base for BM                                                                                           | VII                              |                                                                                              |
|                                                              | Outside sensor (outside temperature sensor,<br>EBUS external sensor or radio clock with<br>outside sensor) | vii                              |                                                                                              |
|                                                              | WPM-1 heat pump manager with BM control module                                                             |                                  |                                                                                              |
| AFB analogue remote control (wired v<br>or wireless variant) |                                                                                                    | VII                              | 3,5                                                                                          |
|                                                              | Outside sensor (outside temperature sensor,<br>EBUS external sensor or radio clock with<br>outside sensor) |                                  |                                                                                              |
|                                                              | WPM-1 heat pump manager with BM control module                                                             | I                                | 1,0                                                                                          |
|                                                              | Room thermostat                                                                                            |                                  |                                                                                              |
|                                                              | module                                                                                                    | IV                               | 2,0                                                                                          |
|                                                              | Wall base for BM                                                                                           |                                  |                                                                                              |
|                                                              | WPM-1 heat pump manager with BM control                                                                    |                                  |                                                                                              |
|                                                              | AFB analogue remote control (wired variant or wireless variant)                                            | IV                               | 2,0                                                                                          |

#### Product group: Controller

## 12 Notes

## 11 Alphabetical index

| <b>A</b><br>Anti-legionella function<br>Automatic time operation mode              | 50<br>8, 9, 35, 41, 55 |
|------------------------------------------------------------------------------------|------------------------|
| <b>B</b><br>Basic settings<br>BM programming module overview                       | 30<br>24               |
| <b>C</b><br>Cascade<br>Continuous mode                                             | 63<br>8                |
| <b>D</b><br>De-commissioning<br>DHW maximum temperature<br>DHW minimum temperature | 78<br>54<br>54         |
| <b>E</b><br>ECO-RED<br>Equipment description<br>Expert level                       | 36<br>8<br>30, 45      |
| <b>F</b><br>Factory setting<br>Fault messages<br>Frost protection limit            | 72<br>74<br>51         |

| G<br>General safety instructions                                                                                         | 6                    |
|----------------------------------------------------------------------------------------------------|----------------------|
| H<br>Handover to the user<br>Heating curve<br>Hot water priority switch<br>Hot water temperature                         | 73<br>34<br>52<br>37 |
| I<br>Installation site<br>Intended use                                                                                   | 11<br>6              |
| K<br>Key lock                                                                                                    | 37                   |
| <b>M</b><br>Maximum output mode<br>Menu structure                                                                        | 8, 55<br>27, 28      |
| N<br>NTC sensor resistances                                                                                              | 80                   |
| <b>P</b><br>Parallel DHW mode<br>Pre-programmed switch times<br>Programming heating times<br>Programming hot water times | 52<br>39<br>41<br>43 |
| Programming the circulation pump times                                                                                   | 44                   |

#### R

| Room influence             | 35               |
|----------------------------|------------------|
| S                          |                  |
| Scope of supply            | 10               |
| Screed floor drying        | 70               |
| Selecting timer programmes | 40               |
| Service message            | 51               |
| Setback mode               | 8, 9, 33, 36, 53 |
| Setting the eBUS address   | 12               |
| Setting the language       | 31               |
| Setting timer programmes   | 32               |
| Solar parameters           | 66               |
| Stand-by mode              | 8, 35, 55        |
| Summer operation mode      | 8, 38, 55        |
| Switch times               | 38               |
| -                          |                  |
| I<br>Tochnical data        | 70               |
|                            | 19               |
| W                          |                  |
| Winter/summer changeover   | 35               |
| - <b>J</b>                 |                  |

Wolf GmbH Postfach 1380 · 84048 Mainburg · Tel. 08751/74-0 · Fax 08751/741600 Internet: www.wolf-heiztechnik.de

Installation Instructions Programming Module BM – 3062612\_201509 Subject to modifications